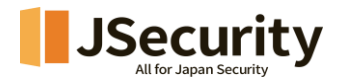

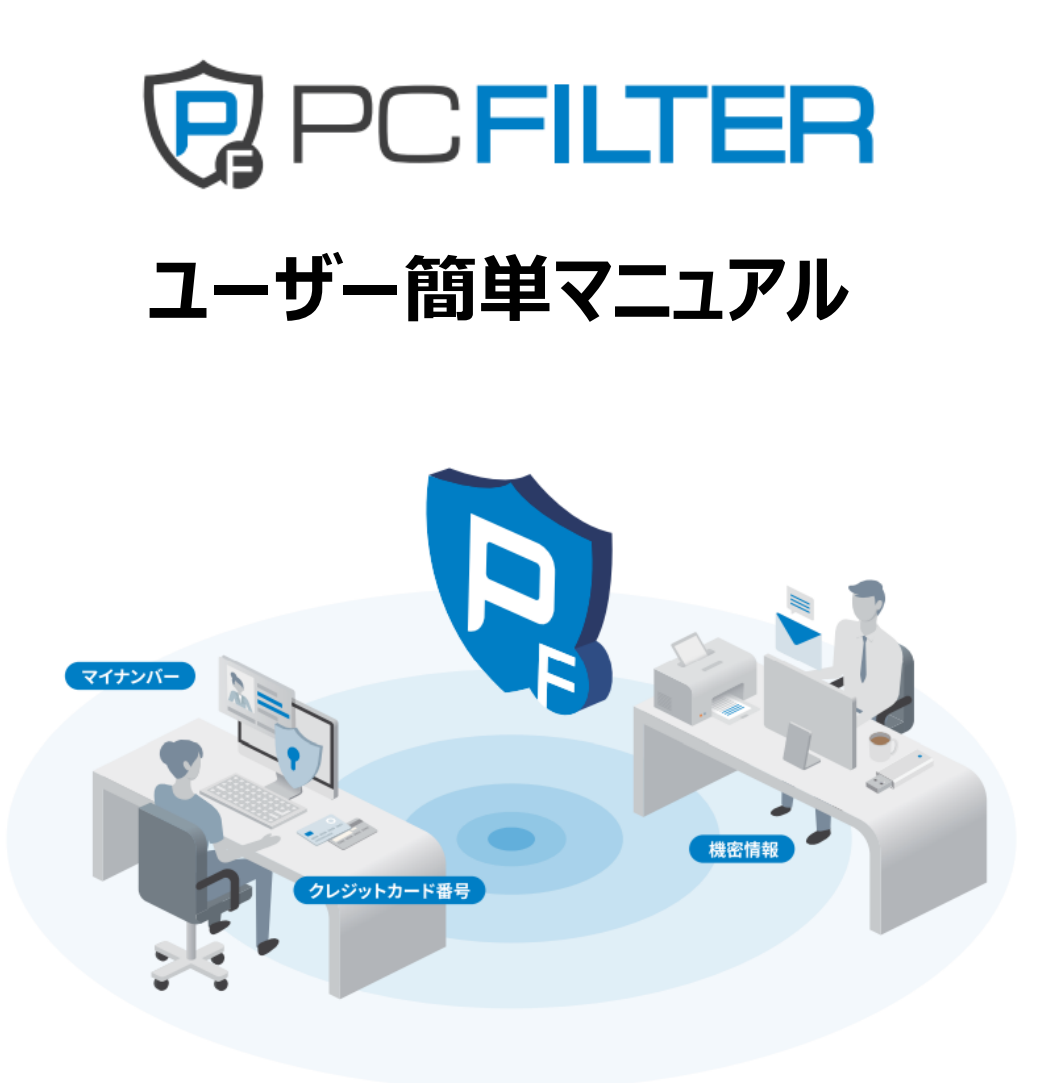

# 株式会社 Jsecurity

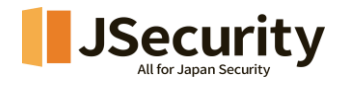

# 目次

| 1. | PC  | FILTER 紹介     | 3  |
|----|-----|---------------|----|
| 2. | I-  | ·ジェント設置       | 3  |
| 3. | I-  | -ジェント·HOME    | 7  |
| 4. | 個ノ  | 人情報検査         | 9  |
| 4  | .1. | 全体検査          | 9  |
| 4  | .2. | 選択検査          | 18 |
| 4  | .3. | Outlook 検査    | 24 |
| 4  | .4. | 簡単検査          | 27 |
| 5. | 個ノ  | 人情報保護処理       | 28 |
| 5  | .1. | 個人情報ファイル暗号化   | 28 |
| 5  | .2. | 個人情報ファイルの完全削除 | 32 |
| 5  | .3. | 個人情報ファイルの復号化  | 34 |
| 6. | 簡単  | 単機能           | 36 |
| 6  | .1. | 簡単暗号化する       | 36 |
| 6  | .2. | 簡単削除する        | 40 |
| 7. | 情報  | <b>服漏洩防止</b>  | 42 |
| 7  | .1. | 情報漏洩防止        | 42 |
| 7  | .2. | ファイル持ち出し      | 43 |

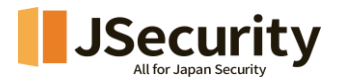

## 1. PCFILTER 紹介

PCFILTER は PC 内の個人情報を含む文書およびイメージファイルを検出し、暗号化、完全削除などの情報 保護処理が可能です。

またリアルタイムモニタリングを通じて個人情報の漏えいリスクを事前に予防することができます。

更に印刷制御、外付けメディア制御、コピー/移動遮断など DLP(Data Loss Prevention)機能を搭載して重要情報の外部漏洩を根本的に遮断し、PC のセキュリティホールを診断・対処できる DLP 適用 PC 個人 情報保護ソリューションです。

※本製品ならびに個人情報アルゴリズムは、各種情報の漏洩防止を保証するものではありません。また、ここでいう「個人情報」は、「個人情報の保護に関する法律」で定義される内容をすべて包含するものではありません。

## 2. エージェント設置

1. PCFILTER をインストールする前に、実行中のすべてのプログラムを終了してください。 その後、PCFILTER\_Setup.exe 設置ファイルを実行します。

| 🟹 PCFILTERインストール             | ×                                                                                                    |
|------------------------------|----------------------------------------------------------------------------------------------------|
|                              | PCFILTER セットアップ ウィザードへようこそ                                                                                                    |
|                              | このウィザードは、PCFILTERのインストールをガイドしていきます。<br>セットアップを開始する前に、他のすべてのアプリケーションを終了<br>することを推奨します。これによってセットアップがコンピュータを再<br>起動せずに、システム ファイルを更新することが出来るようになりま<br>す。<br>続けるには D次へ] をクリックして下さい。 |
| PCFILTER<br>私の PC の中の個人情報マモリ |                                                                                                    |
|                              | 次へ(N) > キャンセル                                                                                                    |

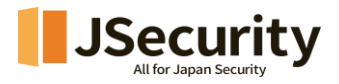

2. すべてのライセンス条件にご同意の上、「同意する」を押下します。

| 「 PCFILTERインストール                                                                                                    | – 🗆 X                                        |
|----------------------------------------------------------------------------------------------------|----------------------------------------------|
| ライセンス契約書<br>PCFILTERをインストールする前に、ライセンス条件を確認してください。                                                                                                    |                                              |
| [Page Down]を押して契約書をすべてお読みください。                                                                                                    |                                              |
| PCFILTER ソフトウェア使用許諾契約書<br>重要な内容ですので、よく読み理解・確認をお願いいたします。                                                                                                    | 1                                            |
| 第 1 条 概要<br>1 (株) JIRAN DATA および(株) JSecurity(以下「乙」という)は、お客様(法人<br>個人のいずれであるかを問いません)(以下「甲」という)に対し、乙が本ソフト<br>用許諾契約書(以下「本契約書」という)に基づき提供する POFILTER(以下「<br>ェア」と記載します)を使用する権利を、下記条項に基づき許諾します。<br>用は、ホッマトゥ、マキイ・フト・リー・キャーナは中田オスニット・アーナ初の書 | 、または<br>・ウェア使<br>本ソフトウ                       |
| 契約書のすべての条件に同意するならば、「同意する」を選んでインストール<br>PCFILTER V3.0 をインストールするには、契約書に同意する必要があります。                                                                                                    | を続けてください。<br>。                               |
| JSecurity Corporation PCFILTER(v3.0.5.79) く戻る(B) 同語                                                                                                    | 意する(A) キャンセル                                 |
|                                                                                                    |                                              |
| 「 PCFILTER インストール                                                                                                    | - 🗆 X                                        |
| インストール<br>PCFILTERをインストールしています。しばらくお待ちください。                                                                                                    |                                              |
| 抽出:eng.traineddata 26%                                                                                                    |                                              |
| ロードすることができません:C¥Program Files¥Jiransoft¥PCFILTER V3.0¥<br>ロードすることができません:C¥Program Files¥Jiransoft¥PCFILTER V3.0¥<br>出力先フォルダ:C¥Program Files¥Jiransoft¥PCFILTER V3.0¥tessdata                                                        | Lib_x86¥PFNsSetupUti<br>Lib_x86¥PFNsSetupUti |
| Requiring Concention POETI TER(12.0.5.75)                                                                                                    |                                              |
| Specurity Corporation POPILTER(V3.0.5.76)                                                                                                    | へ(N)> キャンセル                                  |

3. インストール終了画面が表示されたら、「完了」ボタンをクリックし、PCFILTER が自動実行されます。

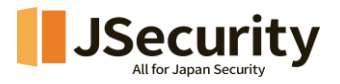

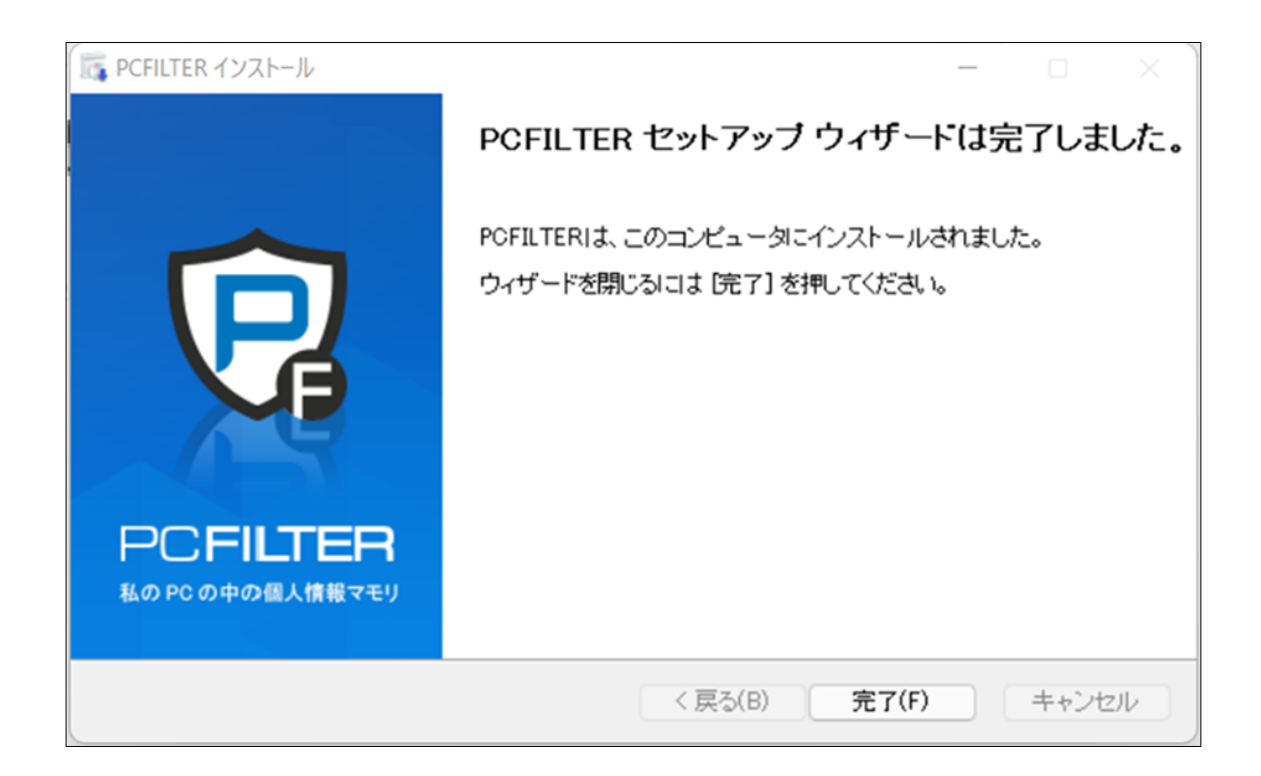

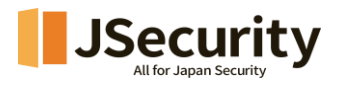

4. 製品番号(ライセンス番号)を入力します。

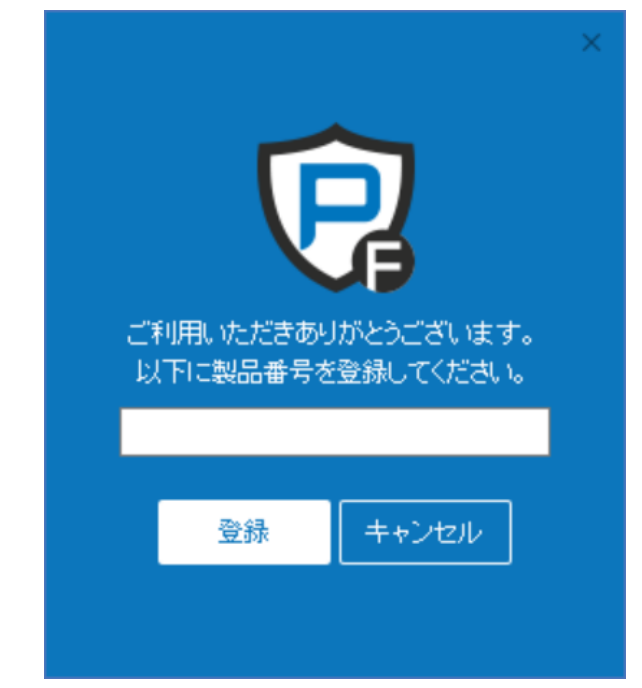

5. 登録を完了すると、タスク表示ラインの右側トレイにアイコンが作成されます。

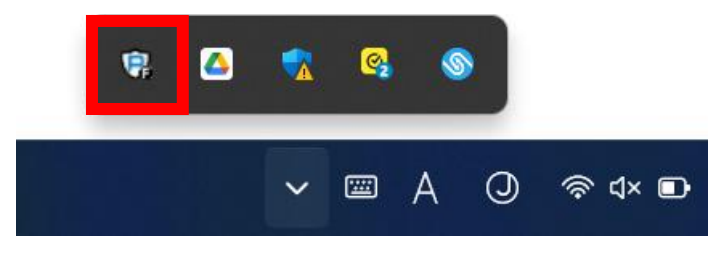

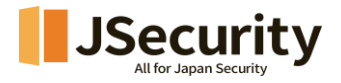

# 3. エージェント・HOME

最初の検査時にインデックス値を取得するため、次の検査時には全体を検査せずインデックス値を参照する ことで検査速度が速くなります。

1. HOME 画面を表示します。

| PCFILI       | TER            |                   | ٠   | S. | —    | ×     |
|--------------|----------------|-------------------|-----|----|------|-------|
| НОМЕ         |                |                   |     |    |      |       |
| Q<br>個人情報保護  |                |                   |     |    |      |       |
| 体和浸油吐止       |                | プログラムが 正常動作       | 中です | •  |      |       |
| 旧報編戏初工       |                | 🗸 個人情報保護の総検出ファイル教 | 未検望 | V. |      |       |
|              |                |                   |     |    |      |       |
|              |                |                   |     |    |      |       |
| <b>\$</b> 設定 | bar お知らせ内容です。あ |                   |     |    | JSec | urity |

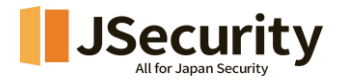

- プログラムが正常動作中です。 プログラムがサーバー接続不可です。
- ➤ エージェントー管理サーバー間の通信状態が表示されます。

▶ 現在 PC に検出された個人情報ファイルの数が表示されます。

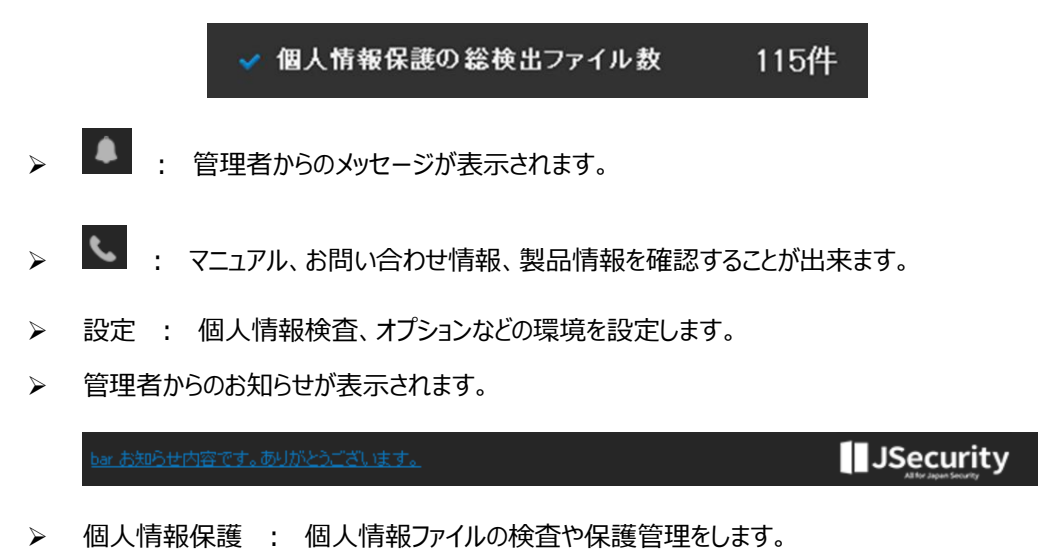

▶ 情報漏洩防止 : 印刷物、メディア、添付ファイル、共有フォルダの管理状況が表示されます。

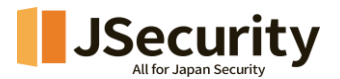

#### 4. 個人情報検査

PC に保存されている文書(MSOffice、HWP、TXT など)および圧縮ファイル(ZIP、ALZ、RAR、TAR など)、イメージファイル(JPG、PNG、BMP、PDF など)内の個人情報(マイナンバー番号、運転免許番号、健康保険番号、クレジットカード番号、電話番号、メールアドレス、など)が含まれているかどうかを検査します。

#### 4.1. 全体検査

PC に接続されたすべてのドライブ(C:¥、D:¥など)を検査します。 全体検査結果は、管理者サーバーの 個人情報ダッシュボードおよび保有状況情報として活用します。

#### 1. ボタンを選択して、全体検査を開始します。

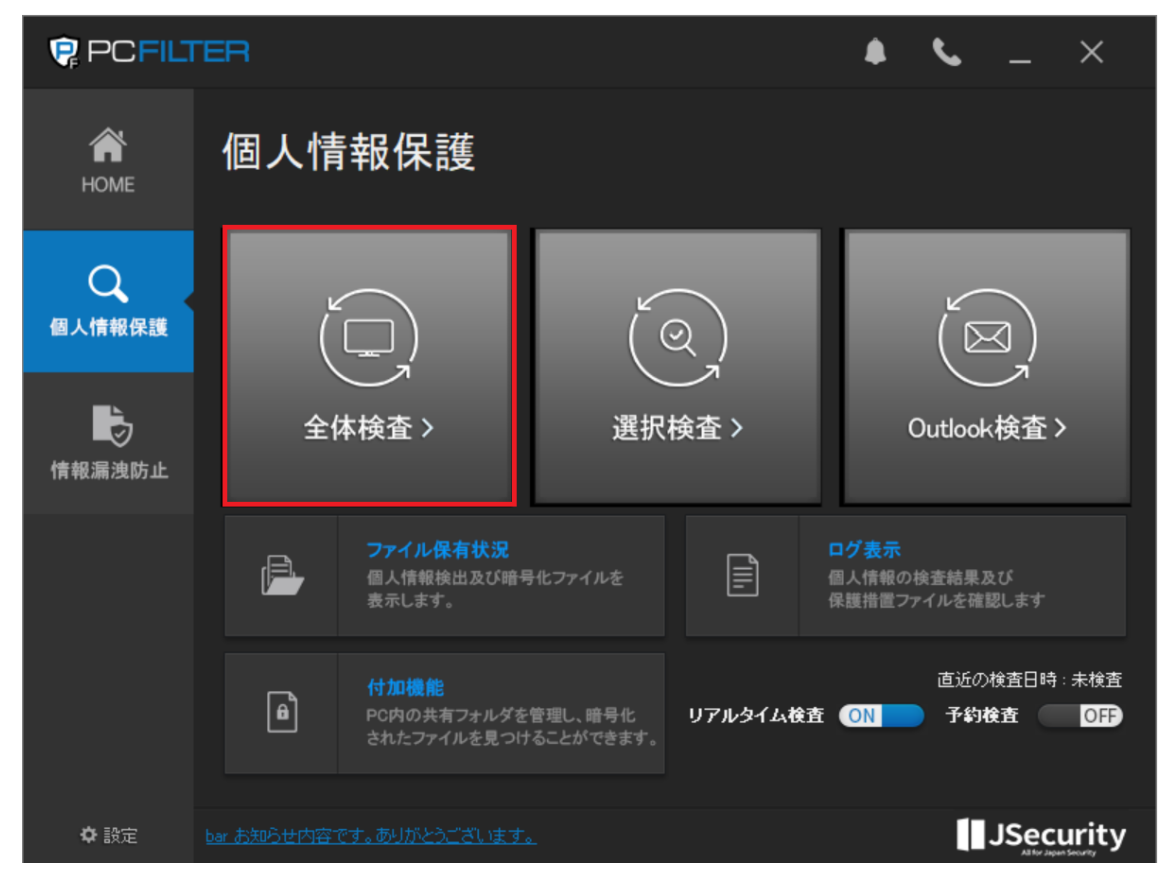

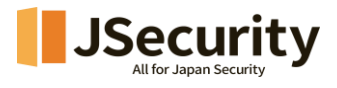

2. ボタンを選択して、全体検査を開始します。

|                                            | — |    | ×  |
|--------------------------------------------|---|----|----|
| 全体検査                                       |   |    |    |
|                                            |   |    |    |
| 全体検査結果は、管理サーバーレポートとして活用されます。<br>検査を開始しますか? | 0 |    |    |
| 検査開始                                       |   |    |    |
|                                            |   |    |    |
|                                            |   | 閉じ | ,3 |

3. 検査中に個人情報が検出されると、リストに検出ファイル情報が反映されます。

| PCFI                       | LTER   |          |        |    |    |        |        |       | _       | o x    |   |
|----------------------------|--------|----------|--------|----|----|--------|--------|-------|---------|--------|---|
| 全体検到                       | 査 00   | 0:00:20  |        |    |    |        |        |       |         |        |   |
|                            |        |          |        |    |    |        |        |       | 37%     |        |   |
| 検査対象容量 : 56.5<br>検査中 : C:¥ | 5GB 検出 | 出ファイル数:2 | ·      |    |    |        |        |       |         |        |   |
| 検出結果                       | 未検査ログ  | 統計       | Q、検査除外 | ≣⊐ | ミ箱 | ₿<完全削除 | € 월 圧縮 | 🔒 暗号化 | +→ 隔離   | ▶ 保有登録 | 录 |
| □ ファイル名                    |        | パス       |        |    | 71 | (ナンバー  | メール    | 電話者   | 番号 クレジッ | トカード   |   |
|                            | _      | C.¥      |        |    |    | 0      | 0      |       | 0       | 0      | - |
|                            | _      | 0.4      |        |    |    | U      | 0      |       | U       | U      |   |
|                            |        |          |        |    |    |        |        |       |         |        | _ |
|                            |        |          |        |    |    |        |        |       |         |        | - |
|                            |        |          |        |    |    |        |        |       |         |        |   |
|                            |        |          |        |    |    |        |        |       |         |        | - |
|                            |        |          |        |    |    |        |        |       |         |        |   |
|                            |        |          |        |    |    |        |        |       |         |        | - |
|                            |        |          |        |    |    |        |        |       |         |        |   |
|                            |        |          |        |    |    |        |        |       |         |        | - |
|                            |        |          |        |    |    |        |        |       |         |        |   |
|                            |        |          |        |    |    |        |        |       |         |        | - |
|                            |        |          |        |    |    |        |        |       |         |        |   |
| <                          |        |          |        |    |    |        |        |       |         |        | > |
|                            |        |          |        |    |    |        |        |       |         | 閉じる    |   |

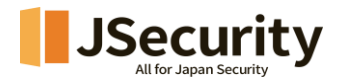

25%

- > 全体検査横の時間: 検査の進行時間が表示されます。
- ▶ 検査の進行率が表示されます。
- > 🧰 : 進行中の検査を一時中止します。
- ▶ ('▶ '再再起動時に中止された検査から再実行します。)
- > 🔲 : 進行中の検査を中止します。
- ▶ ('▶ '再起動時、最初から検査が行われます。)
- ▶ 検査対象容量 : 検査するファイル容量が表示されます。
- > 検出ファイル数 : 検査完了されたファイル中、個人情報保有ファイル数が表示されます。
- ▶ 検査中 : 検査のおよその進行状況が表示されます。
- ▶ 個人情報保有ファイルを様々な方法で保護処理します。

(管理者の設定により、項目が表示されない場合があります。)

・圧縮: 個人情報保有ファイルをパスワード付きの一般圧縮ファイルにします。

・暗号化: 個人情報保有ファイルを PCFILTER 利用者のみ復号可能な暗号ファイルにします。

・ゴミ箱: 個人情報保有ファイルを復旧が可能なパソコンのごみ箱に入れます。

・隔離: 個人情報保有ファイルを実行できないように隔離して保護します。

・完全削除: 個人情報保有ファイルを復旧ができないようにファイルを完全に削除します。

・保有登録: 個人情報保有ファイルを暗号化なしで使用する必要がある場合は、管理者の許可を得て、必要な期間保有後、自動的に管理者設定による保護処理を行います。

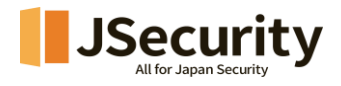

検査結果:検出された個人情報保有ファイルが表示されます。 個人情報保有ファイルをマウス右クリックして、確認及び保護処理を行います。

| PCFILTER                         | 7               |           |     |     |               |      |       | _           | o x    |
|----------------------------------|-----------------|-----------|-----|-----|---------------|------|-------|-------------|--------|
| 全体検査                             | 00:04:02        |           |     |     |               |      |       |             |        |
|                                  |                 |           |     |     |               |      |       | 37%         |        |
| 検査対象容量:56.5 GB<br>検査中:C¥e======= | 検出ファイル数 : 5<br> |           |     |     |               |      |       |             |        |
| 検出結果未検                           | きょうじ 統計         | Q、検査除外    | 8 = | ゴミ箱 | <b>昆</b> 完全削除 | ■ 圧縮 | ਰ 暗号化 | ∲ 隔離        | ▶ 保有登録 |
| □ ファイル名                          | パス              |           |     | 7-  | イナンバー         | メール  | 電話番   | 弓 クレジッ<br>0 | トカード   |
|                                  | C:¥             |           |     |     | 0             | 0    |       | 0           | 0      |
|                                  | C:¥ <br>C:¥     | ファイルパスを開く |     |     | 0             | 0    |       | 0           | 0      |
|                                  | C:¥             | 検出内容プレビュー |     |     | 0             | 0    |       | 0           | 0      |
|                                  |                 | 保護処理      | >   |     |               |      |       |             |        |
|                                  |                 | 保有登録      |     |     |               |      |       |             |        |
|                                  |                 | 検査除外      | >   |     |               |      |       |             |        |
|                                  |                 | ファイル属性    |     |     |               |      |       |             |        |
|                                  |                 |           | _   |     |               |      |       |             |        |
|                                  |                 |           |     |     |               |      |       |             |        |
|                                  |                 |           |     |     |               |      |       |             |        |
|                                  |                 |           |     |     |               |      |       |             |        |
|                                  |                 |           |     |     |               |      |       |             |        |
| <                                |                 |           | _   |     |               |      |       |             | >      |
|                                  |                 |           |     |     |               |      |       |             | 閉じる    |

- 開く: 選択したファイルを実行します。
- ファイルパスを開く : 選択したファイルの場所を開きます。

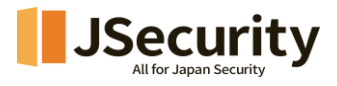

| • | 検出内容プレビュー | : | 選択したファイルの検出内容が表示されます。 |
|---|-----------|---|-----------------------|
|---|-----------|---|-----------------------|

| 😨 検出内容ブレ                  | fa-                                                                      |         |
|---------------------------|--------------------------------------------------------------------------|---------|
| ファイル名:test.               | ppt                                                                      | ファイルを開く |
| パス:                       | er is Challen (1995) - Ali Ballann                                       | フォルダを開く |
| フォーマット:                   | Microsoft PowerPoint Document                                            |         |
| バターンタイプ:                  | 電話番号(7件)                                                                 | $\sim$  |
| パターン項目:                   | 03-5595-<br>03-6495-<br>050-7318-<br>070-0405-<br>080-3489-<br>090-3178- |         |
| ファイル原本の内容                 | Z :                                                                      |         |
| #2. ヒメール<br>test@test.com |                                                                          |         |
| #3. 電話番号                  |                                                                          |         |
| 03-5595-3695              |                                                                          |         |
| 03-6495-7503              |                                                                          |         |
| 0483-27-851               |                                                                          |         |
| 037-582-369-              |                                                                          |         |
| 050-7318-9325             |                                                                          |         |
| 070-0405-82*5             |                                                                          |         |
| 080-3489-6617             |                                                                          |         |
| *                         |                                                                          |         |
| #4.人名                     |                                                                          |         |
|                           |                                                                          | 閉じる     |

・ファイル名 : ファイル名が表示されます。

・ファイル開く: 選択したファイルを実行します。

・パス:ファイルが保存された場所が表示されます。

・フォルダを開く: 選択したファイルの場所を開きます。

・フォーマット : ファイルの保存形式が表示されます。

・パターンタイプ: 検出された個人情報のパターンおよび件数が表示されます。

・パターン項目 : 検出された個人情報が表示されます。

・ファイル原本の内容 : 文書内にある個人情報の内容が表示されます。

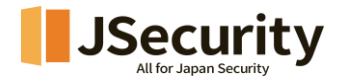

● 保護処理 : 選択したファイルを保護処理します。

(管理者の設定により、項目が表示されない場合があります。)

|                     | -02DIC+       | riciid | • I |
|---------------------|---------------|--------|-----|
| 開く                  |               | test   | 0   |
| ファイルパスを聞く           |               | test   | 0   |
| 27 T/P/ (7) C III ( |               | test   | 0   |
| 検出内容プレビュー           |               | test   | 0   |
|                     |               | 17v    | 2   |
| 保護処理                | $\rightarrow$ | 暗号化    |     |
| 保有登録                |               | 圧縮     |     |
| 検査除外                | >             | 隔離     |     |
| ファイル属性              |               | ゴミ箱    |     |
|                     | _             | 完全削除   |     |

・暗号化: 個人情報保有ファイルを PCFILTER 利用者のみ復号可能な暗号化ファイルにします。

- ・圧縮: 個人情報保有ファイルをパスワード付きの一般圧縮ファイルにします。
- ・隔離: 個人情報保有ファイルを実行できないように隔離して保護します。
- ・ゴミ箱: 個人情報保有ファイルを復旧が可能なパソコンのごみ箱に入れます。

・完全削除: 個人情報保有ファイルを復旧ができないようにファイルを完全に削除します。

保有登録 : 個人情報保有ファイルを暗号化なしで使用する必要がある場合は、管理者の許可を得て、必要な期間保有後、自動的に管理者設定による保護処理を行います。

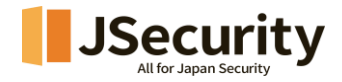

検査除外 : 選択したファイルを次の検査から除外します。 (管理者の設定により、項目が表示されない場合があります。)

| 開く<br>ファイルパスを開く |   |               |
|-----------------|---|---------------|
| 検出内容プレビュー       |   |               |
| 保護処理            | > |               |
| 検査除外            | > | ファイル(パスを除く)   |
| ファイル属性          |   | ファイル(ハッシュを除く) |

・ファイル(パスを除く): 選択したファイルを次の検査から除外します。

※除外した後、移動されたファイル、またはコピーファイルに関しては除外されなくなりますのでご注 意ください。

・ファイル(ハッシュを除く) : 移動やコピーをしたハッシュデータが一致するファイルも含め含ん で次の検査から除外します。

※除外した後、移動されたファイル、またはコピーファイルに関してもハッシュデータが一致するので あれば除外対象となります。

| ファイル名        | バス         |
|--------------|------------|
| image002png  | C:¥        |
| 事由<br>除外期間設定 |            |
| □ 有効期間設定     | 2022-10-20 |
| 法共长没担        |            |
|              |            |

- ファイル情報 : 検査から除外するファイルの情報が表示されます。
- 事由 : 検査から除外するファイルの除外事由を記載します。(決裁者確認用)
- 除外期間設定 : 検査から除外する期間を設定します。
- 決裁者選択 : ファイルの検査除外承認依頼する決裁者を選択します。

(決裁者選択欄は設定により表示されない場合もあります。)

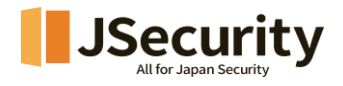

| A 85. 1        |                       | x*->.           |
|----------------|-----------------------|-----------------|
| 王板(            | キュリティ 詳細 以前のハー        | ·937            |
|                | TEST.png              |                 |
| ファイルの          | 重類: PNG ファイル (.png)   |                 |
| プログラム:         | フォト                   | 変更(C)           |
| 場所:            | C:¥(                  |                 |
| サイズ:           | 17.8 KB (18,328 /ťイト) |                 |
| ディスク上<br>のサイズ: | 20.0 KB (20,480 /ናተト) |                 |
| 作成日時           | : 2022年10月17日、11:33   | 7:03            |
| 更新日時           | : 2022年10月17日、11:37   | 7:02            |
| アクセス日          | 時: 2022年10月20日、11:02  | 2:14            |
| 属性:            | 🗌 読み取り専用(R) 🗌 隠し      | ファイル(H) 詳細設定(D) |
|                |                       |                 |
|                |                       |                 |

ד 🖌

▶ 未検査ログ : 検査から除外されたファイルの情報が表示されます。

|                                                                                                    |                               |                |   |       | ×   |
|----------------------------------------------------------------------------------------------------|-------------------------------|----------------|---|-------|-----|
| 全体検査 00                                                                                                    | :44:05                        |                |   |       |     |
|                                                                                                    | 検査完了                          |                |   | Ш     |     |
| 検査対象容量:127.8 GB 検出<br>検査完了                                                                                                    | コファイル数:213                    |                |   |       |     |
| 検出結果 未検査ログ                                                                                                    | 統計                            |                |   |       |     |
| ファイル名/フォルダ名                                                                                                    | パス                            | 内容             |   |       |     |
|                                                                                                    | E:                            | ファイル閲覧失敗エラー    |   |       |     |
| DL-Sal-day                                                                                                    | E:                            | 権限なし           |   |       |     |
| S Internitions                                                                                                    | B:                            | 権限なし           |   |       |     |
|                                                                                                    | E:                            | 権限なし           |   |       | _   |
| S anni in the                                                                                                    | E:                            | 権限なし           |   |       |     |
| 🚴 HER BERKE ENGEN AND                                                                                                    | Desified A BAR 18 Store       | PCFILTER暗号ファイル |   |       |     |
| Detalence                                                                                                    | L Restance                    | ファイル閲覧失敗エラー    |   |       | - 1 |
| Densetu C                                                                                                    | D. Bernsteine                 | ファイル閲覧失敗エラー    |   |       |     |
| DensityUC:                                                                                                    | 1. Report of                  | ファイル閲覧失敗エラー    |   |       |     |
| 👸 (FERCELII) FILEI — dagi C                                                                                                    | History (Problems)            | PCFILTER暗号ファイル |   |       |     |
| 👰 (FERCELIE) FILEE Albert DE                                                                                                    | Manufacture Constant          | PCFILTER暗号ファイル |   |       | _   |
| Bell alog 3                                                                                                    | Methodal (No. 4) (1)          | PCFILTER暗号ファイル |   |       |     |
| Bernie Daarde                                                                                                    | Manufactorial condition 2     | PCFILTER暗号ファイル |   |       |     |
| BETHER BARD                                                                                                    | Messaellowife reality 2       | PCFILTER暗号ファイル |   |       |     |
| 🚯 Forest Million dille-                                                                                                    | Meshable of contractions of a | PCFILTER暗号ファイル |   |       |     |
| Browen wheel an                                                                                                    | Messaele-vitty coefficients   | PCFILTER暗号ファイル |   |       |     |
| 🚯 da se da de la defició de la deservación de la defición de la defición de la d | Electrolic Condition          | PCFILTER暗号ファイル |   |       |     |
| Btt                                                                                                    | ElectroPelor To reacht        | PCFILTER暗号ファイル |   |       |     |
| B                                                                                                    | Mestachily 70 Aucht/180       | PCFILTER暗号ファイル |   |       |     |
| B                                                                                                    | InternetWork?; KardtiffED     | PCFILTER暗号ファイル |   |       |     |
|                                                                                                    | Mestachicken's kachtrieb      | PCFILTER暗号ファイル | _ |       | _   |
|                                                                                                    |                               |                |   | 8.81* | A   |

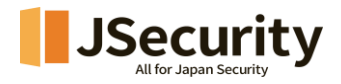

| PCFI              | LTER      |           |       |         |       |      |    | —       |                 | ×    |
|-------------------|-----------|-----------|-------|---------|-------|------|----|---------|-----------------|------|
| 全体検               | 査 00:     | 44:05     |       |         |       |      |    |         |                 |      |
|                   |           |           |       | 検査完了    |       |      |    |         | II              | •    |
| 検査対象容量:12<br>検査完了 | 7.8GB 検出; | ファイル数:213 |       |         |       |      |    |         |                 |      |
| 検出結果              | 未検査ログ     | 統計        |       |         |       |      |    |         | グラフ             | 12Ľ- |
|                   |           |           |       | 検出結果    | 見統計   |      |    |         |                 |      |
| 1200              |           | 1053      |       |         |       |      |    |         |                 |      |
| 1000 -            |           |           |       |         |       |      |    |         |                 |      |
| 800               |           |           |       |         |       |      |    |         |                 |      |
| 600 -             | 409       |           |       |         |       |      |    |         | ■ 検出数<br>■ 検出ファ | イル数  |
| 400 -             |           |           |       |         |       | 273  |    |         |                 |      |
| 200 - 73          | 16        | 78        | 23 23 | 166 166 | 98 98 | 36   | 24 | 160     |                 |      |
| 0                 |           | 電話番号      |       | 名字      |       | 郵便番号 |    | 運転免許証番号 |                 |      |
|                   |           |           |       |         |       |      |    |         | 閉               | じる   |

> 統計 : 検出された個人情報別件数及び統計が表示されます。

● グラフコピー : 結果グラフをクリップボードにコピーします。

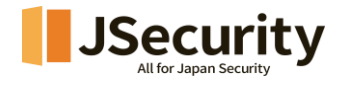

# 4.2. 選択検査

ユーザーの設定に合わせて個人情報検査を行います。

検査領域、検査ポリシー、個人情報の基本パターン、検査条件などをユーザーが設定して検査することが 出来ます。

1. ボタンを選択して、選択検査を開始します。

| PC FIL      | TER                |                                                     |                        |                                       | ۹                                    | S.              | —            | ×     |  |
|-------------|--------------------|-----------------------------------------------------|------------------------|---------------------------------------|--------------------------------------|-----------------|--------------|-------|--|
| HOME        | 個人情                | 報保護                                                 |                        |                                       |                                      |                 |              |       |  |
| Q<br>個人情報保護 | Ľ                  |                                                     | ( C                    | a)                                    |                                      | (E              | 3)<br>3      |       |  |
| 情報漏洩防止      | 全体                 | <br>本検査 >                                           | 選択相                    | 選択検査 >                                |                                      |                 | Outlook検査>   |       |  |
|             |                    | <b>ファイル保有状況</b><br>個人情報検出及び暗 <sup>4</sup><br>表示します。 | 号化ファイルを                |                                       | ロ <mark>グ表示</mark><br>個人情報の<br>保護措置フ | 検査結果及<br>ァイルを確認 | な<br>忍します    |       |  |
|             | ê                  | 付加機能<br>PC内の共有フォルダを<br>されたファイルを見つけ                  | と管理し、暗号化<br>けることができます。 | 直近の検査日時::#<br>リアルタイム検査 (ON) 予約検査<br>」 |                                      |                 | · 未検査<br>OFF |       |  |
| ✿ 設定        | <u>bar お知らせ内容で</u> | です。ありがとうございます                                       |                        |                                       |                                      |                 | JSecu        | urity |  |

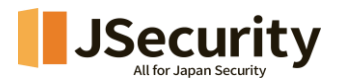

#### 2. 検査する内容を設定します。

| PCFILTER |                                             |                                       |                             |            | _         |     | × |
|----------|---------------------------------------------|---------------------------------------|-----------------------------|------------|-----------|-----|---|
| 選択検査     |                                             |                                       |                             |            |           |     |   |
| 選択領域 C   | 検査ポリシー                                      |                                       |                             |            |           |     | ۵ |
| □□-= PC  | 検査文書                                        |                                       |                             |            |           |     |   |
|          | □ 分類名                                       | フォーマット                                |                             |            | 拡張子       |     |   |
|          | <ul> <li>↓ 検査文書</li> <li>↓ → 般文書</li> </ul> | MSワード, MSエクセル<br>JTD, SXC, SXW, SXL F | v. MSパワーポイント, PDF_<br>RTF   |            | txt       |     |   |
|          | □ 圧縮ファイル<br>□ その他のファイル                      | 7Z, ALZIP, BZIP, GZ, F                | RAR, TAR, ZIP, EGG          |            |           |     |   |
|          |                                             | JPEG, PNG, BMP, GIF,                  | , TIF                       |            |           |     |   |
|          |                                             |                                       |                             |            |           |     |   |
|          |                                             |                                       |                             |            |           |     |   |
|          |                                             |                                       |                             |            |           |     |   |
|          | 基本パターン                                      |                                       |                             | □ b. 25×k+ | <u>4</u>  | 口夕安 |   |
|          |                                             | □メール<br>□郵便番号                         | □ 电 <b>码曲</b> 方<br>□ 基礎年金番号 |            | ₽ਸ਼<br>ਫ਼ | 727 |   |
|          | ユーザー定義パターン                                  |                                       |                             |            |           |     |   |
|          | □社外秘                                        | □添付1                                  | TK477282                    | □キーボード     |           |     |   |
|          | 検査条件                                        | OR                                    | O AND                       |            |           |     |   |
|          | □ ファイル修止の日付                                 | 2025/01/16                            | ~ 2025/01/16                |            |           |     |   |
|          |                                             |                                       |                             |            |           |     |   |
|          |                                             |                                       |                             | _          |           |     |   |
|          |                                             |                                       |                             |            | 検査        | 開始  |   |
|          |                                             |                                       |                             |            |           | 閉じ  | 5 |

- ▶ 選択領域 : 検査を行う場所を選択します。
  - C : ドライブ情報をリロードします。
- ▶ 検査ポリシー : 検査を行う文書の詳細情報を選択します。
  - 検査文書 : 検査するファイルの対象文書フォーマットを設定します。
  - 検査パターン : 検査する個人情報パターンを選択します。
  - ユーザー定義パターン : 管理者やユーザーから追加した任意のキーワードを選択します。
  - 検査条件: 選択した検査パターン、ユーザー定義パターンがいずれかのキーワードを含むファ イルを検査する場合は(OR)、すべてのキーワードを含むファイルを検査する場合は(AND) を選択します。
  - ファイル修正の日付 : 選択した日付で新規作成、更新されたファイルのみを検査します。

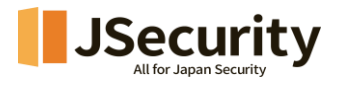

| • | ✿ 設定 | : | 選択検査の検査ポリシーを詳細設定します。 |
|---|------|---|----------------------|

| 🤋 PC FIL        | TER                     |                          |            |        | ×      |  |  |  |  |
|-----------------|-------------------------|--------------------------|------------|--------|--------|--|--|--|--|
| 選択検到            | 查設定                     |                          |            |        |        |  |  |  |  |
| 検査文書            |                         |                          |            |        | 追加 🚽   |  |  |  |  |
| 分類名             | フォーマット                  |                          |            | 拡張子    | 追加     |  |  |  |  |
| 検査文書            | MSワード, MSエクセル, I        | MSバワーポイント, PE            | )F         |        | 修正     |  |  |  |  |
| 一般文書            | JTD, SXC, SXW, SXI, RT  | 省旧会                      |            |        |        |  |  |  |  |
| 圧縮ファイル          | 7Z, ALZIP, BZIP, GZ, RA | HINA                     |            |        |        |  |  |  |  |
| その他のファイル        | HTML, MDB, MHT, SWF,    | ITML, MDB, MHT, SWF, XML |            |        |        |  |  |  |  |
| 画像              | JPEG, PNG, BMP, GIF, 1  | ΠF                       |            |        | ~      |  |  |  |  |
| 基本バターン<br>バターン名 | 最小検出                    | 文字問                      | バターン前後     | 区切     |        |  |  |  |  |
| フィーンバー          | 1                       | 701                      | アレンショウショウ  | 22.901 |        |  |  |  |  |
| マイノンバー          | 1                       | /a.U                     | LX11       |        |        |  |  |  |  |
| 「「「「」」である。      | 1                       |                          |            |        |        |  |  |  |  |
| クレジットカード番号      | 号 1                     | なし                       | 改行         | -      | -      |  |  |  |  |
| 名字              | 1                       |                          |            |        |        |  |  |  |  |
| 住所              | 1                       |                          |            |        |        |  |  |  |  |
| 郵便番号            | 1                       |                          |            |        | ~      |  |  |  |  |
| <               |                         |                          |            |        | >      |  |  |  |  |
| ユーザー定義パター       | -ン                      |                          |            |        | 追加 🔻   |  |  |  |  |
| バターン名           | 最小検出                    |                          | キーワード/正規表現 | 見      | 追加     |  |  |  |  |
| 社外秘             | 1                       |                          | 社外秘        |        | 修正     |  |  |  |  |
| 添付1             | 1                       |                          | 添付         |        | 御除     |  |  |  |  |
| TK477282        | 1                       |                          | TK477282   |        | raura- |  |  |  |  |
| キーボード           | 1                       |                          | keyword    |        |        |  |  |  |  |
| 基本値             |                         |                          |            | 適用     | 閉じる    |  |  |  |  |

● 検査文書 : 検査するファイルの対象文書フォーマットを設定します。

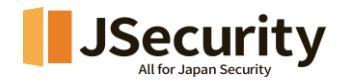

・追加 : 検査する文書フォーマットを追加します。

| 7+-    |        |                      |  |
|--------|--------|----------------------|--|
|        | マット    | フォーマット説明             |  |
| □ MSワ- | -F     | MSワード(DOC、DOCX)      |  |
| MSエク   | セル     | MSエクセル(XLS, XLSX)    |  |
| MSパワ   | フーポイント | MSパワーポイント(PPT, PPTX) |  |
| 🗌 ハング  | ル      | ハングル(HWP, HWPX)      |  |
| 🗌 ハンセ  | ル      | ハンセル(CELL, NXL)      |  |

- ◆ 分類名 : 文書の分類名を登録します。
- ◆ 文書フォーマット : 追加する文書フォーマットを選択します。
- ◆ 拡張子 : 追加拡張子が必要な場合、登録します。

(※拡張子が複数であれば「,」で区別します。)

- ・修正 : 登録した検査文書フォーマット情報を修正します。
- ・削除 : 登録した検査文書フォーマットを削除します。
- 検査パターン : 検査する個人情報パターンが表示されます。
  - ・修正 : 登録された検査文書検査パターン情報を修正します。

| 🔋 検査パター:                          | ン設定 |          |                                                                                                    |        |
|-----------------------------------|-----|----------|----------------------------------------------------------------------------------------------------|--------|
| 最小検出<br>パターン名<br>マイナンバー<br>基本パターン | 1 🔹 |          |                                                                                                    |        |
|                                   | 空白  | 改行       | なし                                                                                                    | 許可特殊文字 |
| 文字間                               |     |          | <ul> <li>Image: A set of the set of the</li></ul> |        |
| バターン前                             |     | Sector 1 |                                                                                                    |        |
| 区切り記号                             |     |          |                                                                                                    | -      |
|                                   |     |          | 修正                                                                                                    | 閉じる    |

◆ 最小検出 : ファイル内に検出される個人情報の最小数を設定します。 設定した数以上の個人情報を保有するファイルのみ検出します。

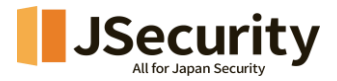

- ◇ パターン名 : 個人情報パターン名が表示されます。
- ◆ 基本パターンオプション :
   ・文字間:検査するパターン文字間に内の空白、改行有無を設定します。

<各項目の設定例(マイナンバー番号)>

「空白」選択:「## ##########」 形式のデータを検出

「エンター」選択:「##

######

###」 形式のデータを検出

「無し」選択:「###########」 形式のデータを検出

・パターン前後:検査するパターンの前や後ろの包含有無を設定します。

<各項目の設定例(マイナンバー番号)>

「エンター」選択:「############

###########

・区切り記号:電話番号や郵便番号などの間に使う区切り記号有無を設定します。 <各項目の設定例(マイナンバー番号)>

「空白」選択:「#### #### ####」形式のデータを検出

「エンター」選択:「####

####

####」形式のデータを検出

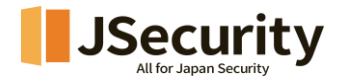

「無し」選択:「###########」形式のデータを検出

ユーザー定義パターン : 管理者が追加した任意のキーワードが表示されます。
 ・追加 : 検査パターンを追加します。

| 取小使出       |       |
|------------|-------|
| 」で         |       |
|            |       |
| キーワード/正規表現 |       |
|            |       |
|            |       |
|            | 追加目じる |

◆ 最小検出 : ファイル内に検出される個人情報の最小数を設定します。

設定した数以上のパターンを保有するファイルのみ検出します。

◇ パターン名 : ユーザー定義パターン名が表示されます。

◆ キーワード/正規表現 : 定義キーワードまたは正規表現式を登録します。

- ・修正 : 登録されたユーザー定義パターン情報を修正します。
- ・削除 : 登録されたユーザー定義パターン情報を削除します。
- 3. 個人情報ファイルの検出結果を確認した後、保護処理します。

| PCFILTER                  |                                                                                                    |                                                                                                    |       |       |       |       | o x    |
|---------------------------|----------------------------------------------------------------------------------------------------|----------------------------------------------------------------------------------------------------|-------|-------|-------|-------|--------|
| 選択検査                      | 00:04:25                                                                                                    |                                                                                                    |       |       |       |       |        |
|                           |                                                                                                    | 検査完了                                                                                                    |       |       |       |       |        |
| 検査対象ファイル数 : 5,622<br>検査完了 | 検出ファイル数:31                                                                                                    |                                                                                                    |       |       |       |       |        |
| 検出結果 未検査ロ                 | ヴ 統計                                                                                                    | 日正縮                                                                                                    | ● 暗号化 | 自 ゴミ箱 | +→ 隔離 | 昆完全削除 | ▶ 保有登録 |
| □ ファイル名                   | パス                                                                                                    |                                                                                                    | メール   | 電話番号  |       |       | 1      |
|                           | - A CONTRACT                                                                                                    | A. C. MAL                                                                                                    |       | i     |       |       |        |
|                           | <ul> <li>A set of all designed in the set of all set of all all set of all all all all all all all all all al</li></ul> | and the second second sec | - C   |       |       |       |        |
|                           | <ul> <li>10 PT Product 11<br/>Control Control Control</li> </ul>                                                                                                    | A CONTRACT OF A                                                                                                    |       |       |       |       |        |
| 62 - S                    | ALC: A PROPERTY OF                                                                                                    | and so the                                                                                                    | ÷     |       |       |       |        |
|                           | <ul> <li>(a) S1 - Configura (1)<br/>Sector (Configuration)</li> </ul>                                                                                                    | and ABAR<br>An Anna                                                                                                    | 1     |       |       |       |        |
|                           | A REAL PROPERTY OF                                                                                                    | Sec. Sec.                                                                                                    | -     | - î   |       |       |        |
| C Transfericture          | Constraints Strainford (191                                                                                                    | 4 x 7000x                                                                                                    |       |       |       |       |        |
| D Renardance              | AND A COMPANY OF                                                                                                    | ACT AND .                                                                                                    |       | 1     |       |       |        |
| 0 • • • • •               | The TWO We down 199                                                                                                    | A 4 14884                                                                                                    |       |       |       |       |        |
|                           | CARLON CONTRACT                                                                                                    | 473. CM                                                                                                    |       |       |       |       |        |
|                           | 10.0 March 10 Conditional 111<br>Ann 1997 March 104 Annual 121                                                                                                    | an a' Mhaile<br>Mar Natair                                                                                                    |       |       |       |       |        |
|                           | AND A STREET AND                                                                                                    | an an                                                                                                    | -     |       |       |       | _      |
| O televite a              | 2011 Weller (1)                                                                                                    | a si fattalla                                                                                                    | -     |       |       |       |        |
| C _ h = h = 2 m           | Contraction of the                                                                                                    | A. 2004                                                                                                    |       |       |       |       |        |
| C. In This and part       | 2012/01/2012/01/01/2012                                                                                                    | 275 AM                                                                                                    |       |       |       |       | _      |
|                           |                                                                                                    |                                                                                                    |       |       |       |       | 閉じる    |

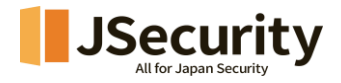

## 4.3. Outlook 検査

実行されている Outlook アプリケーションからメール内の個人情報検査を行います。 検査領域をユーザーが設定して検査することが出来ます。

1. Outlook 検査ボタンを選択します。

| PCFILI         |                                                                    |                              | ♦ <b>%</b> _ ×                               |
|----------------|--------------------------------------------------------------------|------------------------------|----------------------------------------------|
| Карана<br>Номе | 個人情報保護                                                             |                              |                                              |
| Q<br>個人情報保護    |                                                                    |                              |                                              |
| 情報漏洩防止         | 全体検査〉                                                              | 選択検査〉                        | Outlook検査 >                                  |
|                | ファイル保有状況<br>個人情報検出及び暗<br>表示します。                                    | 号化ファイルを                      | <b>ログ表示</b><br>個人情報の検査結果及び<br>保護指置ファイルを確認します |
|                | 自<br>日<br>日<br>日<br>日<br>日<br>日<br>日<br>日<br>日<br>日<br>日<br>日<br>日 | 管理し、暗号化 リアルタイム<br>けることができます。 | 直近の検査日時:未検査<br>本検査 ON 予約検査 OFF               |
| <b>♀</b> 設定    | bar お知らせ内容です。ありがとうございます                                            |                              | JSecurity                                    |

2. 検査項目を選択して検査を開始します。

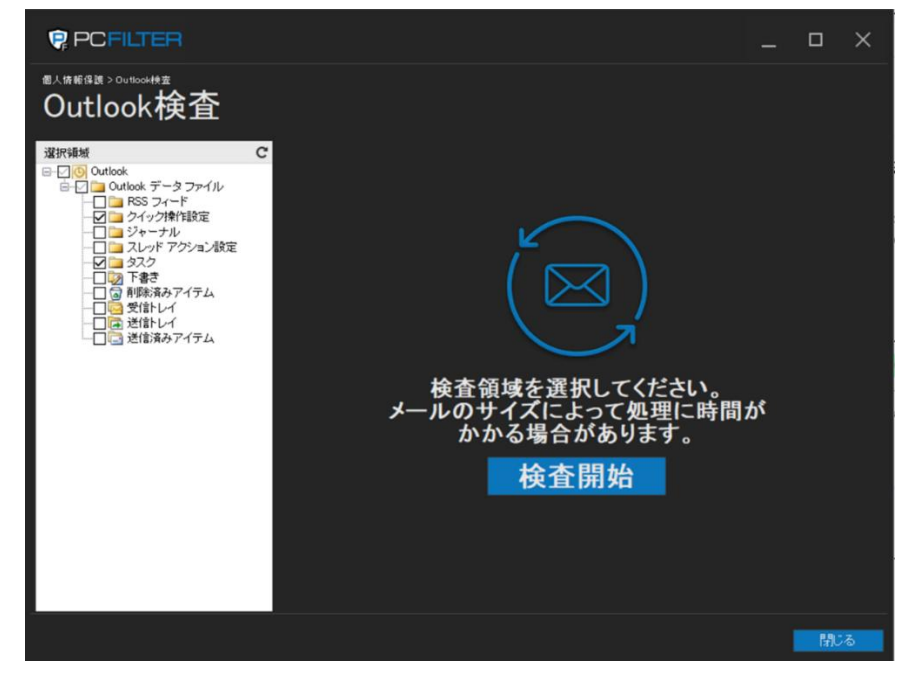

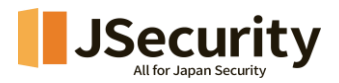

| PCFILTER               | 7              |            |                     |                                       |    |        | _ I |      | ×   |
|------------------------|----------------|------------|---------------------|---------------------------------------|----|--------|-----|------|-----|
| Outlook検望              | <b>∑ 00:14</b> | :27        |                     |                                       |    |        |     |      |     |
|                        |                |            | 検査完了                |                                       |    |        |     |      |     |
| 検査対象メール数:3,339<br>検査完了 | 検出メール          | ▶数:16      |                     |                                       |    |        |     |      |     |
| 検出結果                   |                |            |                     |                                       |    |        |     | ◎メール | ↓削除 |
| □ メール件名                | 送信者            | トレイ情報      | 受信日付(送信日時)          | 宛先                                    | CC | マイナンバー | メール |      | 電話  |
|                        |                | ) <u> </u> | 2023-08-02 11:54:15 |                                       |    | 0      | 0   |      |     |
|                        |                |            | 2023-10-30 10:07:17 |                                       |    | U      | U   |      |     |
|                        | <b>_</b>       | )<br>}     | 2022 検出内容           | プレビュー                                 |    | 0      | 0   |      |     |
|                        |                |            | 2028- メールを買用        | 除する                                   |    | 0      | 0   |      |     |
|                        |                | )——        | 2028-12 00 10-21-00 |                                       | 1  | 0      | 1   |      |     |
|                        |                | )——        | 2024-01-08 11:35:29 |                                       | _  | 0      | 0   |      |     |
|                        |                | ) <u> </u> | 2024-04-27 22:47:52 |                                       |    | 0      | 1   |      |     |
|                        |                | <u> </u>   | 2024-10-03 00:00:43 |                                       |    | U      | 1   |      |     |
|                        |                | ,<br>—     | 2024-10-03 00:00:40 | · · · · · · · · · · · · · · · · · · · |    | 0      | 1   |      |     |
|                        |                | ,<br>—     | 2024-12-04 00:00:39 |                                       |    | 0      | 1   |      |     |
|                        | <u> </u>       | )——        | 2024-12-04 00:00:44 | ·                                     |    | 0      | 1   |      |     |
|                        |                | )——        | 2024-12-04 00:00:56 | · · · · · · · · · · · · · · · · · · · |    | 0      | 1   |      |     |
|                        |                | ) <u> </u> | 2024-12-04 00:01:01 | ·                                     |    | 0      | 1   |      |     |
|                        |                | ) <u> </u> | 2024-12-04 00:01:07 | ·                                     |    | 0      | 1   |      |     |
|                        |                |            |                     |                                       |    |        |     |      |     |
|                        |                |            |                     |                                       |    |        |     |      |     |
|                        |                |            |                     |                                       |    |        |     |      |     |
|                        |                |            |                     |                                       |    |        |     |      |     |
|                        |                |            |                     |                                       |    |        |     |      |     |
|                        |                |            |                     |                                       |    |        |     | 閉じる  |     |

- > 全体検査横の時間: 検査進行時間が表示されます。
- > 現在の検査進行率が表示されます。
- ▶ 🛄 : 進行中の全体検査を一時中止します。
- ▶ (1●1再起動時に中止された検査から再実行します。)
- > 📕 : 進行中の全体検査を中止します。
- ▶ ('▶ '再起動時、最初から検査が行われます。)

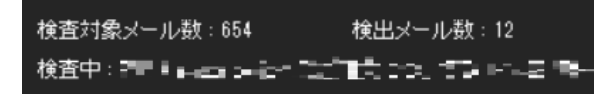

- ▶ 検査対象メール数 : 検査するメール数が表示されます。
- ▶ 検出メール数 : 検査完了されたメールのうち、個人情報を含むメール数が表示されます。
- ▶ 検査中 : 検査中のおよそのメールが表示されます。

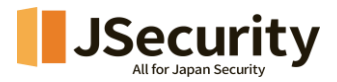

検査結果 : 検査完了されたファイル中、個人情報保有内容が表示されます。 個人情報保有メールを右クリックし確認します。

メール削除 : 選択したメール内容を削除します。

- 3. 個人情報の検出結果を確認した後、右クリックして保護処理を実行します。
  - ▶ 検出内容プレビュー: 選択したファイルの検出内容が表示されます。

| 🔋 検出内容ブレビュー                                                            |
|------------------------------------------------------------------------|
| x-ル名 [#1]書·王···································                        |
| トレイ情報 受信トレイ                                                            |
| 添付ファイル数 0                                                              |
| パターンタイプ: メール(1件) ~                                                     |
| パターン項目:                                                                |
|                                                                        |
|                                                                        |
|                                                                        |
| メールの原本内容                                                               |
|                                                                        |
| (Provide Climits on print 2004) and 2004.                              |
|                                                                        |
|                                                                        |
| Station Statements and a statement                                     |
| El Carter S. C. Marchaelle, Marco<br>Segunda estado en carter de Carto |
|                                                                        |
|                                                                        |
| 閉じる                                                                    |

- メール名 : 対象メールのタイトルが表示されます。
- トレイ情報 : メールが保存されたパスが表示されます。
- 添付ファイル数 : メールに添付されたファイルの数が表示されます。
- パターンタイプ : 検出された個人情報のパターンタイプおよび件数が表示されます。
- パターン項目 : 検出された内容の項目が表示されます。
- メールの原本内容 : メール原本内で検出パターンにヒットした箇所が表示されます。

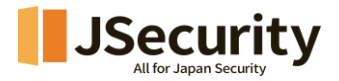

## 4.4. 簡単検査

別途エージェントを実行することなく、個別ファイルまたはフォルダに対して簡単に個人情報検査を行います。

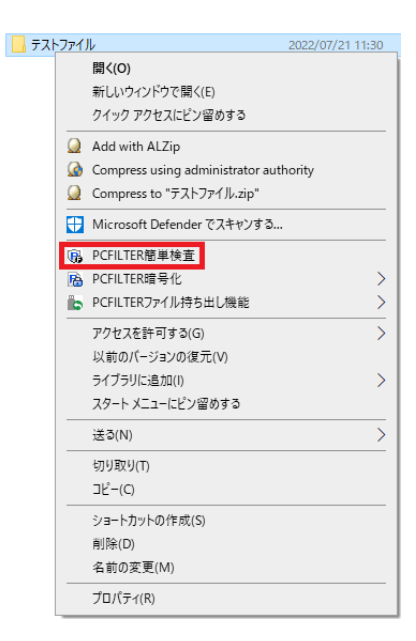

1. 個人情報検査が必要なファイルまたはフォルダを右クリックし、「PCFILTER 簡単検査」を選択すると個人情報検査が実行されます。

| PC FIL                         | TER            |         |          |        |        |       |       | _       |      | ×     |
|--------------------------------|----------------|---------|----------|--------|--------|-------|-------|---------|------|-------|
| 簡単検査                           | <b>∑ 00</b> :1 | 1:06    |          |        |        |       |       |         |      |       |
|                                |                |         |          |        |        |       |       | 93      | K    | -     |
| 検査対象ファイル数:<br>検査中 : C:¥Users¥〓 | 83 検出フ:        | ァイル数:67 |          |        |        |       | docx  |         |      |       |
| 検出結果                           | 未検査ログ          | 統計      |          |        | 自压缩    | 局 暗号化 | 自ゴミ箱  | →隔離     | 昆完   | 全削除   |
| マイナンバー                         | メール            | 電話番号    | クレジットカード | 名字     | 住所     | 郵便    | 番号 基础 | 提年金番号 🗦 | 運転免許 | IF# . |
| 0                              | 0              | 0       | 0        | 0      | 2      |       | 0     | 0       |      |       |
| 0                              | 0              | 0       | 0        | 2      | 49     |       | 0     | 0       |      |       |
| 0                              | 0              | 0       | 0        | 5      | 108    |       | 0     | 0       |      |       |
| 0                              | 0              | 0       | 0        | 1      | 2      |       | 0     | 0       |      |       |
| 0                              | 0              | 0       | 0        | 6      | 117    |       | 0     | 0       |      |       |
| 0                              | 0              | 0       | 0        | 0      | 120    |       | 0     | 0       |      |       |
| 0                              | 1              | 0       | 0        | 0      | 0      |       | 0     | 0       |      |       |
| 0                              | 0              | 0       | 0        | 8      | 0      |       | 0     | 0       |      | _     |
| 0                              | 0              | 0       | 0        | 4,799  | 0      |       | 0     | 0       |      |       |
| U                              | U              | U       | U        | 4,799  | /6     |       | 0     | U       |      |       |
| 0                              | U              | U       | U        | 3/     | 00.000 |       | 0     | U       |      |       |
| 0                              | 0              | 0       | 0        | 21,747 | 22,200 |       | 0     | 0       |      |       |
| 0                              | 21             | 20      | 0        | 3,030  | 22,194 |       | 26    | 0       |      |       |
| 0                              | 21             | 20      | 0        | 52     | 37     |       | 30    | 0       |      |       |
| 0                              | 21             | 39      | 0        | 52     | 41     |       | 36    | 0       |      |       |
| 0                              | 0              | 0       | 0        | 21746  | 44 170 |       | 0     | 0       |      |       |
| 0                              | 0              | 0       | 0        | 9 152  | 22 180 |       | 0     | 0       |      |       |
| 0                              | 0              | 0       | 0        | 6      | 0      |       | 0     | 0       |      |       |
| 0                              | ů              | 0       | 0        | 5      | 8      |       | 0     | 0       |      | _     |
|                                |                |         |          |        |        |       |       |         |      |       |

2. 個人情報ファイルの検出結果を確認した後、保護処理を実行します。

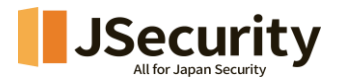

## 5. 個人情報保護処理

個人情報検出ファイルを暗号化、完全削除、隔離などの処理機能により安全に保護します。

#### 5.1. 個人情報ファイル暗号化

個人情報が含まれたファイルを安全に暗号化します。 暗号化されたファイルは、PCFILTER がインストール されている PC でのみ開くことができます。

#### 1. 個人情報ファイルを検出状況から選択し、「暗号化」を選択します。

| PCFIL       | TER               |           |            |         |       |       |      |       | _     |       | ×    |
|-------------|-------------------|-----------|------------|---------|-------|-------|------|-------|-------|-------|------|
| 全体検査        | 查 0               | 0:22:30   |            |         |       |       |      |       |       |       |      |
|             |                   |           |            |         |       |       |      |       | 428   | Ш     | •    |
| 検査対象容量:111. | 5GB 村             | 出ファイル数:39 |            | _       |       |       |      |       |       |       |      |
| 快出中:        | _                 |           |            |         |       |       |      |       | 8     |       |      |
| 検出結果        | 未検査ログ             | 統計        |            | Q. 検査除外 | 自 ゴミ箱 | 昆完全削除 | ▋ 圧縮 | ● 暗号化 | →隔離   | ▶ 保有务 | 登録   |
| □ ファイル名     |                   | パス        |            |         | 7     | イナンバー | メール  | 電話番   | 号 クレジ | ットカード |      |
|             |                   | C:¥` —    |            | -       |       | 0     | 0    |       | 0     | 0     |      |
|             | ( <del></del>     | C:¥: —    |            | -       |       | 0     | 0    |       | 0     | 0     |      |
|             |                   | . C:¥ —   |            | -       |       | 0     | 0    |       | 0     | 0     |      |
|             |                   | . C:¥=    |            | -       |       | 0     | 0    |       | 0     | 0     |      |
|             | 10 <del></del>    |           |            | _       |       | U     | 0    |       | 0     | 0     |      |
|             | 10 <del>- 1</del> |           |            | -       |       | 0     | 0    |       | 0     | 0     |      |
|             | -                 | C¥        |            |         |       | 0     | 0    |       | 0     | ů.    | -    |
|             |                   | C:¥       |            | _       |       | Ű     | 0    |       | 0     | Ő     |      |
|             |                   | C¥        |            |         |       | 0     | 0    |       | 0     | 0     | 1    |
|             |                   | C¥        |            |         |       | 0     | 0    |       | 0     | 0     |      |
| O           |                   | C¥        |            | -       |       | 0     | 0    |       | 0     | 0     |      |
|             |                   | C¥        |            | -       |       | 0     | 0    |       | 0     | 0     |      |
|             |                   | C:¥:      |            |         |       | 0     | 0    |       | 0     | 0     |      |
|             |                   | C:¥: —    |            | -       |       | 0     | 0    |       | 0     | 0     |      |
|             |                   | C:¥: —    |            | _       |       | 0     | 0    |       | 0     | 0     |      |
|             |                   | C:¥====   |            |         |       | 0     | 1    |       | 0     | 0     |      |
|             |                   | C:¥====   | <b>—</b> : |         |       | 0     | 0    |       | 0     | 0     | - 11 |
|             |                   | C:¥=====  | <b>—</b> : |         |       | 0     | 4    |       | 0     | 0     | - 1  |
|             |                   |           |            |         |       |       |      |       |       |       |      |
|             |                   |           |            |         |       |       |      |       |       | _     |      |
|             |                   |           |            |         |       |       |      |       |       | 88.57 |      |
|             |                   |           |            |         |       |       |      |       |       | 別しる   |      |
|             |                   |           |            |         |       |       |      |       |       |       |      |

2. 選択したファイルを暗号化します。

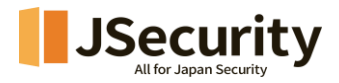

| 21111111                                            | パス              |                                                                                                    |
|-----------------------------------------------------|-----------------|----------------------------------------------------------------------------------------------------|
| testeml                                             | C:¥Users¥       | sjlee¥Documents¥OfficeMess                                                                                         |
|                                                     |                 |                                                                                                    |
|                                                     |                 |                                                                                                    |
| 暗号化キーのタイ:                                           | ブを選択            |                                                                                                    |
|                                                     |                 |                                                                                                    |
| ●公閒キー暗号化                                            |                 | ○ユーザーキー暗号化                                                                                                    |
| ● 公開キー暗号化<br>・ バスワード設定                              |                 | ○ ユーザーキー暗号化<br><b>* パスワード再入力</b>                                                                                   |
| ● 公開キー暗号化<br>: パスワード設定<br>▶●●●●●●●●●●               |                 | <ul> <li>○ ユーザーキー暗号化</li> <li>* パスワード再入力</li> <li>●●●●●●●●●●●●●●●●●●●●●●●●●</li> </ul>                             |
| ● 公開キー暗号化<br>• パスワード設定<br>●●●●●●●●●●●<br>¥存パス ※ 未選択 | ▶●●●<br>の場合は原本  | <ul> <li>ユーザーキー暗号化</li> <li>・パスワード再入力</li> <li>●●●●●●●●●●●●●●●●●●</li> <li>いていてに保存します。</li> </ul>                  |
| ● 公開キー暗号化<br>= パスワード設定<br>●●●●●●●●●●●<br>¥存パス ※ 未選択 | ●●●●<br>Rの場合は原本 | <ul> <li>ユーザーキー暗号化</li> <li>・バスワード再入力</li> <li>●●●●●●●●●●●●●●●●●●●●●●●●</li> <li>いてスに保存します。</li> <li>検索</li> </ul> |

- ▶ ファイル情報 : 暗号化対象ファイルが表示されます。
- ▶ 暗号化キーのタイプを選択 :
- ユーザーキー暗号化 : ユーザーが入力したパスワードを用い暗号化します。PCFILTER を利用するユーザーであれば、対象のパスワードを用いファイルの復号化ができます。 PCFILTER を利用しないユーザーの場合はファイル復号化ができません。
- 公開キー暗号化: PCFILTER 各ライセンスで共通のパスワードを用い暗号化します。同一 ライセンスのユーザーであればパスワードの入力なしでファイルの復号化ができます。 PCFILTER ライセンスが異なる場合はファイルの復号化はできません。

(公開キー暗号化したファイル、フォルダは右クリックでユーザーキー暗号化に変換可能です。)

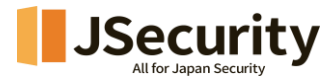

| +                                          |                                                                   |
|--------------------------------------------|-------------------------------------------------------------------|
| (回) (○) (○) (○) (○) (○) (○) (○) (○) (○) (○ | 開く(O)<br>お気に入りに追加(F)<br>『1. 重要ファイル.zip" に圧縮<br>『1. 重要ファイル.7z" に圧縮 |
| 2# ^                                       | 区 圧縮(B)                                                           |
|                                            | <ul> <li>◇ ノートン 360 &gt;</li> <li>プログラムから開く(H)</li> </ul>         |
| 隨 1. 重要ファイル.pLDH                           | ▶ PCFILTER復号化                                                     |
|                                            | 😥 PCFILTER基本暗号ファイル変換                                              |
|                                            | 哈 PCFILTER完全削除                                                    |
|                                            | アクセスを許可する(G) ><br>パスのコピー(A)<br>ビ 共有(S)<br>以前のバージョンの復元(V)          |
|                                            | 送る(N) >                                                           |
|                                            | 切り取り(T)<br>コピー(C)                                                 |
|                                            | ショートカットの作成(S)<br>削除(D)<br>名前の変更(M)                                |
|                                            | プロパティ(R)                                                          |

- 暗号化パスワード設定: 暗号化パスワードを入力した後、暗号化パスワードをもう一度入力します。(公開キーの場合、パスワードを入力する必要がありません。)
- 保存パス: 暗号化ファイルの保存場所を指定します。 (指定しない場合は、元の場所に保存されます。)
- ▶ 暗号化進行率が表示されます。

0%

3. 設定値に従って暗号化を実行します。

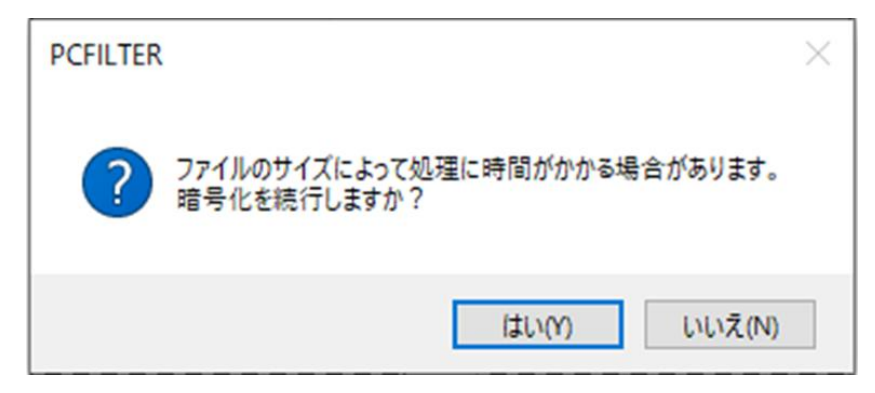

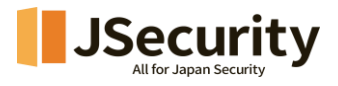

4. ファイルの暗号化結果が表示されます。

| G | 保護アクション結果 |     |         |     |
|---|-----------|-----|---------|-----|
|   | ファイル情報    |     |         |     |
|   | ファイル名     | バス  | 結果      |     |
|   | testzip   | C:¥ | 成功:作業完了 |     |
|   |           |     |         |     |
|   |           |     |         |     |
|   |           |     |         |     |
|   |           |     |         |     |
|   |           |     |         |     |
|   |           |     |         | 閉じる |
|   |           |     |         |     |

- 複数のファイルを選択し、暗号化を行う時にそれぞれの暗号化ファイルとして生成され、 保存場所を指定しない場合は、元のファイルがある場所に暗号化ファイルが保存されます。
- パスワードは、9~16文字の英文の大小文字、数字、特殊文字(!@#\$%^&\*())の組み合わせ をお勧めします。

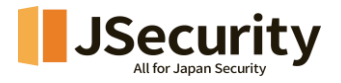

# 5.2. 個人情報ファイルの完全削除

個人情報が含まれたファイルを完全に削除します。完全に削除されたファイルは復旧できません。

1. 個人情報ファイルを検出状況から選択し、「完全削除」をクリックします。

| PC FILI                 | TER      |              |            |       |        |      |       | _      | o x    |
|-------------------------|----------|--------------|------------|-------|--------|------|-------|--------|--------|
| 全体検査                    | <u> </u> | :22:30       |            |       |        |      |       |        |        |
|                         |          |              |            |       |        |      |       | 42%    | II =   |
| 検査対象容量:111.5(<br>検査中:C¥ | GB 検出    | ファイル数:39<br> |            |       |        |      |       |        |        |
| 検出結果                    | 未検査ログ    | 統計           | Q 検査除外     | 自 ゴミ箱 | ■完全削除  | 월 圧縮 | ਊ 暗号化 | ⊹ 隔離   | ▶ 保有登録 |
| □ ファイル名                 |          | バス           |            |       | マイナンバー | メール  | 電話番   | 号 クレジッ | パカード   |
|                         |          | C¥           | - <u> </u> |       | 0      | 0    |       | 0      | 0      |
|                         |          | C¥           | <u> </u>   |       | 0      | 0    |       | 0      | 0      |
|                         |          |              |            |       | 0      | 0    |       | 0      | 0      |
|                         |          | C¥           |            |       | 0      | Ű    |       | 0      | 0      |
|                         |          | C¥           | <u> </u>   |       | 0      | 0    |       | 0      | 0      |
|                         |          | C:¥;/        | - <u> </u> |       | 0      | 0    |       | 0      | 0      |
|                         | -        | C¥=/         | - <u> </u> |       | 0      | 0    |       | 0      | 0      |
|                         | -        | C:¥:         | <u> </u>   |       | 0      | 0    |       | 0      | 0      |
|                         |          | C#           |            |       | 0      | 0    |       | 0      | 0      |
|                         |          |              |            |       | 0      | 0    |       | 0      | 0      |
|                         |          | C:¥          |            |       | 0      | 0    |       | 0      | 0      |
|                         |          | C¥           |            |       | 0      | 0    |       | 0      | 0      |
|                         |          | C:¥:         | <u> </u>   |       | 0      | 0    |       | 0      | 0      |
|                         |          | C:¥:         |            |       | 0      | 0    |       | 0      | 0      |
|                         |          | C:¥=====     |            |       | 0      | 1    |       | 0      | 0      |
|                         |          | C:¥====      | <b></b> :  |       | 0      | 0    |       | 0      | 0      |
| □ 💴                     |          | C¥====       | <b>—</b> : |       | 0      | 4    |       | 0      | 0 1    |
|                         |          |              |            | _     |        |      |       | 1      | 1      |
|                         |          |              |            |       |        |      |       |        |        |
|                         |          |              |            |       |        |      |       |        | 閉じる    |

2. 選択したファイルを完全削除します。

| 🔋 完全削除 |                |
|--------|----------------|
| ファイル情報 |                |
| ファイル名  | パス<br>C:¥      |
|        | 0%<br>完全削除 閉じる |

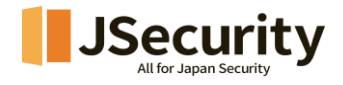

- > ファイル情報 : 完全削除の対象ファイルが表示されます。
- > 暗号化進行率を表示します。

0%

3. 設定に従って完全削除を実行します。

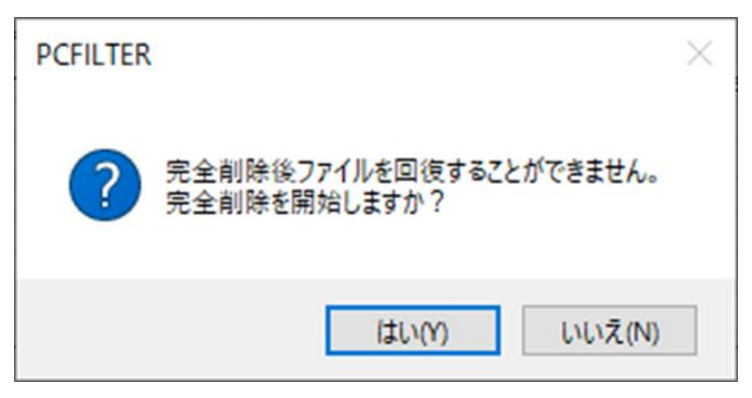

4. ファイルの完全削除結果が表示されます。

| 🔋 保護アクション | 吉果        |               |     |
|-----------|-----------|---------------|-----|
| ファイル情報    |           |               |     |
| ファイル名     | バス<br>C¥L | 結果<br>成功:作業完了 |     |
|           |           |               |     |
|           |           |               |     |
|           |           | -             | 閉じる |

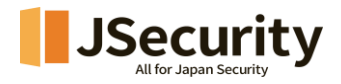

# 5.3. 個人情報ファイルの復号化

暗号化されたファイルまたはフォルダは、復号化しなければ使用できません。

1. 1.復号化対象フォルダやファイルをダブルクリックまたは右クリックし、「PCFILTER 復号化」を選択しま す。

| 🖻 test.xlsx | 2022/06/16 11/02                       |
|-------------|----------------------------------------|
|             | 開く(O)                                  |
| 6           | Skype で共有                              |
| -           | OneDrive に移動(M)                        |
|             | Add with ALZip                         |
| <u>@</u>    | Compress using administrator authority |
| Q           | Compress to "test.xlsx.zip"            |
| <b>()</b>   | Microsoft Defender でスキャンする             |
| È           | 共有                                     |
|             | プログラムから開く(H)                           |
| B           | PCFILTER復号化                            |
| <b>Fh</b>   | PCFILTER完全削除                           |
| ii.         | PCFILTERファイル持ち出し機能 >                   |
|             | アクセスを許可する(G) >                         |
|             | 以前のバージョンの復元(V)                         |
|             | 送る(N) >                                |
|             | 切り取り(T)                                |
|             | ∃ピ−(C)                                 |
|             | ショートカットの作成(S)                          |
|             | 削除(D)                                  |
|             | 名前の変更(M)                               |
|             | プロパティ(R)                               |
|             |                                        |

2. 選択した暗号化ファイルを復号化します。

| 🔋 復号化         |                              |
|---------------|------------------------------|
| ファイル情報        |                              |
| ファイル名<br>tLDH | パス<br>C¥                     |
| * パスワード入力<br> | <b>自動暗号化設定</b><br>☑ 編集後自動暗号化 |
| 保存パス ※ 未選択    | の場合は原本パスに保存します。              |
| 1             | 0%                           |
|               | 復号化 閉じる                      |

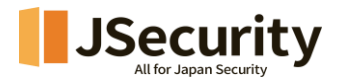

- ▶ ファイル情報 : 復号化対象ファイルが表示されます。
- > パスワード入力 : 暗号化時に設定したパスワードを入力します。
- 自動暗号化設定 : 文書ファイル編集後、自動暗号化するかどうかを設定します。 (ボックスにチェックしない場合、原本のファイル形式で保存されます。)
- 保存パス: 復号ファイルの保存場所を指定します。
   (指定しない場合は、原本の場所に保存されます。)
- > 復号化進行率を表示します。

0%

3. 設定した値によって復号化を実行します。

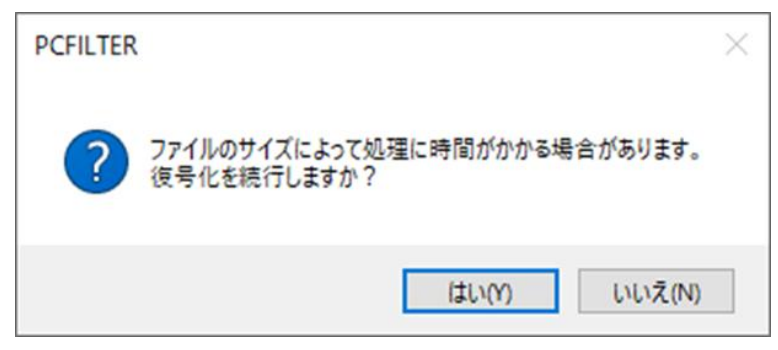

4. ファイルの復号化結果が表示されます。

| 🔋 保護アクション編 | 果   |    |     |
|------------|-----|----|-----|
| ファイル情報     |     |    |     |
| ファイル名      | パス  | 結果 |     |
| LDH        | C:¥ |    |     |
|            |     |    |     |
|            |     |    |     |
|            |     |    |     |
|            |     |    |     |
|            |     |    |     |
|            |     |    | 閉じる |
|            |     |    |     |

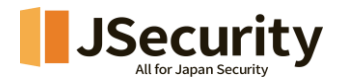

# 6. 簡単機能

## 6.1. 簡単暗号化する

別途エージェントを実行することなくファイルおよびフォルダを暗号化することができます。暗号化対象フォルダ またはファイルを右クリックし、 
<sup>IIII</sup>
PCFILTER暗号化 を選択します。

|    | <b>開く(O)</b><br>新しいウィンドウで開く(E)<br>クイック アクセスにピン留めする<br>Add with ALZip<br>Compress using administrator authority<br>Compress to "テストファイル.zip"<br>Microsoft Defender でスキャンする<br>PCFILTER簡単検査 |                                                                                                    |                                                                                                    |
|----|----------------------------------------------------------------------------------------------------|----------------------------------------------------------------------------------------------------|----------------------------------------------------------------------------------------------------|
| Rà | PCFILTER暗号化                                                                                                    | >                                                                                                    | フォルダ暗号化                                                                                                    |
|    | PCFILTERファイル持ち出し機能                                                                                                    | >                                                                                                    | 個別暗号化                                                                                                    |
|    | アクセスを許可する(G)                                                                                                    | >                                                                                                    |                                                                                                    |
|    | 以前のハージョンの復元(V)                                                                                                    |                                                                                                    |                                                                                                    |
|    | ライフラリに追加(1)                                                                                                    | >                                                                                                    |                                                                                                    |
|    | スタート メニューにビン留めする                                                                                                    |                                                                                                    |                                                                                                    |
|    | 送る(N)                                                                                                    | >                                                                                                    |                                                                                                    |
|    | 切り取り(T)                                                                                                    |                                                                                                    |                                                                                                    |
|    | ⊐Ľ-(C)                                                                                                    |                                                                                                    |                                                                                                    |
|    | ショートカットの作成(S)                                                                                                    |                                                                                                    |                                                                                                    |
|    | 削除(D)                                                                                                    |                                                                                                    |                                                                                                    |
|    | 名前の変更(M)                                                                                                    |                                                                                                    |                                                                                                    |
|    | プロパティ(R)                                                                                                    |                                                                                                    |                                                                                                    |
|    |                                                                                                    | 開く(O)         新しいウィンドウで開く(E)         クイックアクセスにピン留めする         ▲ Add with ALZip         ▲ Compress using administrator authority         ▲ Compress to "テストファイル.zip"         ➡ Microsoft Defender でスキャンする         ■ PCFILTER簡単検査         ▶ PCFILTER簡号化         ■ PCFILTER暗号化         ■ PCFILTER暗号化         ■ PCFILTER暗句(G)         以前のパージョンの復元(V)         ライブラリに追加(I)         スタート メニューにピン留めする         送る(N)         切り取り(T)         コピー(C)         ショートカットの作成(S)         削除(D)         名前の変更(M)         プロパティ(R) | 開く(O)         新しいウィンドウで開く(E)         クイック アクセスにピン留めする         Add with ALZip         Compress using administrator authority         Compress to "テストファイル.zip"         Microsoft Defender でスキャンする         PCFILTER簡単検査         PCFILTER簡号化         PCFILTER簡号化         PCFILTER簡号化         PCFILTER簡句(C)         以前のパージョンの復元(V)         ライブラリに追加(I)         スタート メニューにピン留めする         送る(N)         ジョートカットの作成(S)         削除(D)         名前の変更(M)         プロパティ(R) |

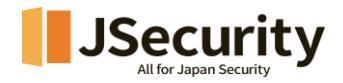

「フォルダ暗号化」

1. フォルダ暗号化-フォルダ全体を一つのファイルとして暗号化します。

| 😨 暗号化                    |                           |
|--------------------------|---------------------------|
| ファイル情報                   |                           |
| ファイル名<br>テストファイル         | パス<br>C¥                  |
| * 暗号化キーのタイプ<br>① 公開キー暗号化 | <b>を選択</b><br>○ フーザーキー暗号化 |
| * バスワード設定                | * パスワード再入力                |
|                          | ••••••••••                |
| 保存バス ※ 未選択の              | )場合は原本バスに保存します。           |
|                          | 検索                        |
|                          | 0%                        |
|                          | 暗号化 閉じる                   |

- ▶ ファイル情報 : 暗号化対象フォルダが表示されます。
- ▶ 暗号化キーのタイプを選択 :
- ユーザーキー暗号化 : ユーザーが入力したパスワードを用い暗号化します。PCFILTER を利用 するユーザーであれば、対象のパスワードを用いファイルの復号化ができます。PCFILTER を利用し ないユーザーの場合はファイル復号化ができません。公開キー暗号化 : PCFILTER 各ライセン スで共通のパスワードを用い暗号化します。同一ライセンスのユーザーであればパスワードの入力な しでファイルの復号化ができます。PCFILTER ライセンスが異なる場合はファイルの復号化はできま せん。

(公開キー暗号化したファイルは右クリックでユーザーキー暗号化に変換可能です。)

- 暗号化パスワード設定:暗号化パスワードを入力した後、暗号化パスワードをもう一度入力します。(公開キーの場合、パスワードを入力する必要がありません。)
- 保存パス:暗号化ファイルの保存場所を指定します。 (指定しない場合は、原本の場所に保存されます。)
- > 暗号化進行率を表示します。

0%

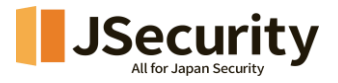

2. 設定した値に従って暗号化を実行します。

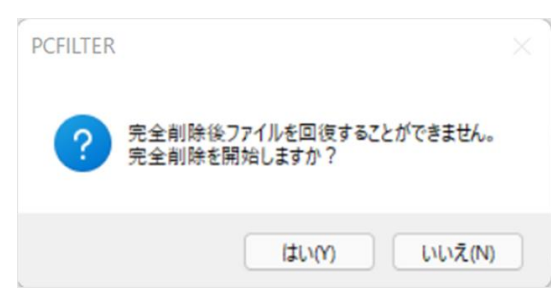

3. フォルダの暗号化結果が表示されます。

| G | 保護アクション結果    |                     |         |     |
|---|--------------|---------------------|---------|-----|
|   | ファイル情報       |                     |         |     |
|   | ファイル名        | バス                  | 結果      |     |
|   | testxlsx.LDH | C:¥Users¥sjlee¥Docu | 成功:作業完了 |     |
|   |              |                     |         |     |
|   |              |                     |         |     |
|   |              |                     |         |     |
|   |              |                     |         |     |
|   |              |                     |         |     |
|   |              |                     |         |     |
|   |              |                     |         | 閉じる |
|   |              |                     |         |     |

「個別暗号化」

1. 個別暗号化する-フォルダ内に保存されたファイルをそれぞれ暗号化します。

| 😨 暗号化           |                    |
|-----------------|--------------------|
| ファイル情報          |                    |
| ファイル名           | パス ^               |
|                 | C:¥:               |
| t               | C:¥:               |
|                 | C:¥:               |
|                 | C:¥:               |
|                 | C:¥:               |
|                 | C:¥ 🗸 🗸 🗸          |
| <               | >                  |
| * 暗号化士 このタイオ    | た 深 ね              |
| * 85167 - 031 7 |                    |
| ◉ 公開キー暗号化       | ○ ユーザーキー暗号化        |
| * バスワード設定       | * パスワード再入力         |
| •••••••••       | ••••••••••         |
| 保存バス ※未選択の      | )場合は原本バスに保存します。 検索 |
|                 | 007                |
|                 | 0.70               |
|                 | 暗号化 閉じる            |

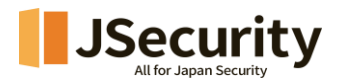

- ▶ ファイル情報 : 暗号化対象ファイルが表示されます。
- ▶ 暗号化キーのタイプを選択 :

・ユーザーキー暗号化 : ユーザーが入力したパスワードを用い暗号化します。PCFILTER を利用するユーザーであれば、対象のパスワードを用いファイルの復号化ができます。PCFILTER を利用しない ユーザーの場合はファイル復号化ができません。

・公開キー暗号化 : PCFILTER 各ライセンスで共通のパスワードを用い暗号化します。同一ライセンスのユーザーであればパスワードの入力なしでファイル

(公開キー暗号化したファイルはマウス右クリックでユーザーキー暗号化に変換可能です。)

- ▶ 暗号化パスワード設定 : 暗号化パスワードを入力した後、暗号化パスワードをもう一度入力し ます。(公開キーの場合、パスワードを入力する必要がありません。)
- 保存パス: 暗号化ファイルの保存場所を指定します。 (指定しない場合は、現在の場所に保存されます。)
- > 暗号化進行率を表示します。

0%

- 2. 設定に従って暗号化を実行します。
- 3. ファイルの暗号化結果が表示されます。

| ファイル情報 |           |    |   |
|--------|-----------|----|---|
| ファイル名  | パス        | 結果 | 1 |
| _      | C:¥       |    |   |
| ><==== | C:¥       |    |   |
|        | C:¥====== |    |   |
|        | C:¥====== |    |   |
|        | C:¥====== |    |   |
| t.—    | C:¥====== |    |   |
| THO    | C:¥       |    |   |
| <      |           |    | > |

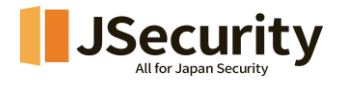

# 6.2. 簡単削除する

別途エージェントを実行することなくファイルやフォルダを完全削除します。

| F      | P          |                                        |   |
|--------|------------|----------------------------------------|---|
| test - |            | 開く(O)                                  |   |
| txt.   | S          | Skypeで共有                               |   |
|        |            | OneDrive に移動(M)                        |   |
|        | Q          | Add with ALZip                         |   |
|        |            | Compress using administrator authority |   |
|        | $\bigcirc$ | Compress to "test - 복사본.txt.zip"       |   |
|        | Ŧ          | Microsoft Defender でスキャンする             |   |
|        | È          | 共有                                     |   |
|        |            | プログラムから開く(H)                           |   |
|        | ø          | PCFILTER復号化                            |   |
|        | 1          | PCFILTER基本暗号ファイル変換                     |   |
|        | <b>F</b> h | PCFILTER完全削除                           |   |
|        | 6          | PCFILTERファイル持ち出し機能                     | > |
|        |            | アクセスを許可する(G)                           | > |
|        |            | 以前のバージョンの復元(V)                         |   |
|        |            | 送る(N)                                  | > |
|        |            | 切り取り(T)                                |   |
|        |            | ⊐ピ−(C)                                 |   |
|        |            | ショートカットの作成(S)                          |   |
|        |            | 削除(D)                                  |   |
|        |            | 名前の変更(M)                               |   |
|        |            | プロパティ(R)                               |   |

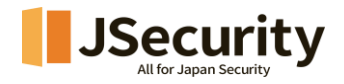

1. 対象ファイルを選択し、 h PCFILTER完全削除を選択します。

| ファイル名       | パス        |
|-------------|-----------|
| testtxtpLDH | C:¥Users¥ |
|             |           |
|             |           |
|             |           |
|             |           |
|             |           |
|             |           |
|             | <u></u>   |

- ▶ ファイル情報 : 完全削除対象ファイルが表示されます。
- > 完全削除進行率を表示します。

| 0    | 107 |
|------|-----|
| - 11 | D   |
|      | ~ * |

2. 設定に従って完全削除を実行します。

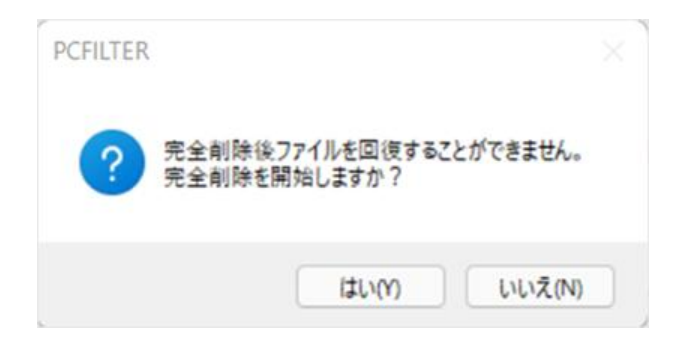

3. ファイルの完全削除結果が表示されます。

| 🤋 保護アクション結果 |                                                |                                                     |                                                                                                    |  |  |
|-------------|------------------------------------------------|-----------------------------------------------------|----------------------------------------------------------------------------------------------------|--|--|
| ファイル情報      |                                                |                                                     |                                                                                                    |  |  |
| ファイル名       | パス                                             | 結果                                                  |                                                                                                    |  |  |
| testtxtpLDH | C:¥                                            |                                                     |                                                                                                    |  |  |
|             |                                                |                                                     |                                                                                                    |  |  |
|             |                                                |                                                     |                                                                                                    |  |  |
|             |                                                |                                                     |                                                                                                    |  |  |
|             |                                                |                                                     |                                                                                                    |  |  |
|             |                                                |                                                     |                                                                                                    |  |  |
|             |                                                |                                                     | 問!"ろ                                                                                                    |  |  |
|             |                                                |                                                     | 1710-2                                                                                                    |  |  |
|             | 、保護アクション結<br>ファイル情報<br>ファイル名<br>test - txtpLDH | 保護アクション結果<br>ファイル情報<br>ファイル名<br>test -txtpLDH<br>C¥ | (保護アクション結果)         ファイル名       パス         1       パス         test - txtpLDH       C¥         0       0         0       0         0       0         0       0         0       0         0       0         0       0         0       0         0       0         0       0         0       0         0       0         0       0         0       0         0       0         0       0         0       0         0       0         0       0         0       0         0       0         0       0         0       0         0       0         0       0         0       0         0       0         0       0         0       0         0       0         0       0         0       0 |  |  |

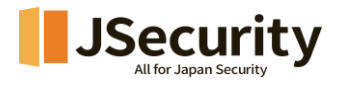

## 7. 情報漏洩防止

機密情報や重要データを自動的に特定し、データを常に監視・保護する機能です。機密情報の持ち出しの 可能性が検知された場合、アラート通知を出したり、操作をブロックすることが可能です。

## 7.1. 情報漏洩防止

印刷管理、メディア管理、ファイル添付遮断、共有フォルダ遮断のポリシー状況が表示されます。 (情報漏洩 防止は管理者によって設定されたポリシーに従ってエージェントが制御されます。)

| PC FILI          | TER A                                                                                                    | م      | _    | ×     |
|------------------|----------------------------------------------------------------------------------------------------|--------|------|-------|
| <b>А</b><br>Номе | 情報漏洩防止                                                                                                    | ′OFFの落 | 更はでき | ません。  |
| Q<br>個人情報保護      | <ul> <li>印刷物管理</li> <li>すべての文書:印刷遮断</li> <li>個人情報文書:印刷遮断</li> <li>印刷物通知設定:使用</li> <li>透かし画像設定:使用</li> <li>透かし画像設定:使用</li> </ul> |        | ON   | A     |
| <b>「</b> 報漏洩防止   | 遠かじアキスト設定:使用                                                                                                    |        | ON   | v     |
|                  | ここ ファイル遮断                                                                                                    |        |      | •     |
|                  | ◎ 】 共有フォルダ遮断                                                                                                    |        |      | •     |
|                  | 最終ポリシーの更新日時 : 2025.01.16 18:41:30                                                                                               |        |      |       |
| <b>夺</b> 設定      |                                                                                                    |        | JSec | urity |

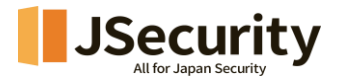

# 7.2. ファイル持ち出し

メディア保存、プログラムファイルの添付が必要なファイルは、個人情報検査、持ち出し申請および管理者承認 プロセスを通じて外部に持ち出せるようになります。

| test | <ul> <li>開く(O)</li> <li>新しいウィンドウで開く(E)</li> <li>クイック アクセスにピン留めする</li> <li>ターミナルで開く(T)</li> <li>*test.zip*に圧縮</li> <li>*test.7z*に圧縮</li> <li>正縮(B)</li> <li>PCFILTER簡単検査</li> <li>PCFILTER簡号化</li> <li>*PCFILTER暗号化</li> <li>*PCFILTER可する(G)</li> <li>以前のパージョンの復元(V)</li> <li>ライブラリに追加(I)</li> <li>スタートメニューにピン留めする</li> </ul> | > > > | (メディア保存)持ち出し可能検査<br>(メディア保存)持ち出し承認依頼<br>(プログラムファイル添付)持ち出し可能検査<br>(プログラムファイル添付)持ち出し承認依頼 |
|------|----------------------------------------------------------------------------------------------------|-------|----------------------------------------------------------------------------------------|
|      | 🦻 セキュリティ脅威のスキャン                                                                                                    |       |                                                                                        |
|      | パスのコピー(A)                                                                                                    |       |                                                                                        |
|      | 送る(N)                                                                                                    | >     |                                                                                        |
|      | 切り取り(T)<br>コピー(C)                                                                                                    |       |                                                                                        |
|      | ショートカットの作成(S)<br>削除(D)<br>名前の変更(M)                                                                                                    |       |                                                                                        |
|      | プロパティ(R)                                                                                                    |       |                                                                                        |

プログラムファイルを添付するにあたり、持ち出しファイルに個人情報が含まれているかどうかを検査します。

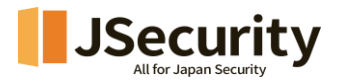

- 「(プログラムファイル添付)持ち出し可能検査」
  - 1. プログラムファイルを添付するにあたり、持ち出しファイルに個人情報が含まれているかどうかを検査しま す。

| 🔋 (プログラムファイル添付)持ち出し可能検査 |          |       |     |  |
|-------------------------|----------|-------|-----|--|
| 持ち出し可能検査リスト             |          | ファイル〕 | 助   |  |
| ファイル名                   | タイプ      | 転送    | В   |  |
|                         | Х        | Х     | C:  |  |
| · •                     | Х        | Х     | C:  |  |
| <b>L B</b> 1            | Х        | Х     | C:  |  |
|                         |          |       |     |  |
| <                       |          |       | >   |  |
|                         |          |       | -0% |  |
| 持ち出し可能検査                | 持ち出し承認要請 | 閉じる   |     |  |

- > ファイル追加 : 持ち出し可能かどうかを検査するファイルを追加します。
- > 持ち出し可能検査リスト : 検査対象の持ち出しファイル情報が表示されます。

0%

- ▶ 持ち出し可能検査進行率を表示します。
- 2. 持ち出し可能検査 : 登録されたファイルの持ち出し可能検査を実行します。

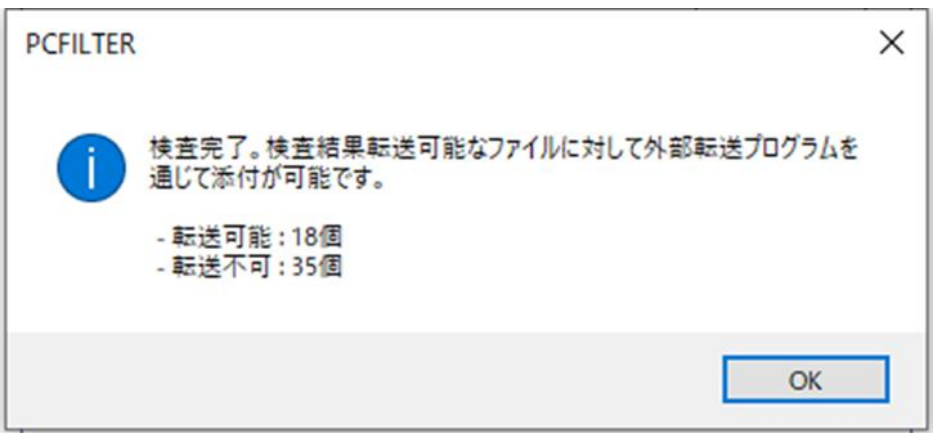

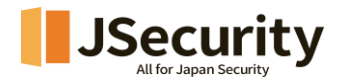

- 「(プログラムファイル添付)持ち出し承認申請」
  - 3. 持ち出し承認申請 : 持ち出し承認を申請します。

| ファイル名     状態     バス       X     C¥       X     C¥       Y     Y       X     Y       X     Y       X     Y       X     Y       Y     Y       Y     Y       Y     Y       Y     Y       Y     Y       Y     Y       Y     Y       Y     Y       Y     Y       Y     Y <t< th=""><th>持ち出し承認依頼</th><th> </th><th></th><th>ファイル通</th></t<> | 持ち出し承認依頼                                                                                                    |            |                                            | ファイル通 |
|----------------------------------------------------------------------------------------------------|----------------------------------------------------------------------------------------------------|------------|--------------------------------------------|-------|
| X     C¥       X     C¥       X     Y       X     Y       Y     Y       X     Y       X     Y       Y     Y       Y     Y       Y     Y       Y     Y       Y     Y       Y     Y       Y     Y       Y     Y       Y     Y       Y     Y       Y     Y       Y     Y <th>ファイル名</th> <th></th> <th>状態</th> <th>パス</th>                | ファイル名                                                                                                    |            | 状態                                         | パス    |
| X     C¥       X     C¥       X     Y       X     Y       Y     Y       Y     Y       Y     Y       Y     Y       Y     Y       Y     Y       Y     Y       Y     Y       Y     Y       Y     Y       Y     Y       Y     Y       Y     Y       Y     Y       Y     Y <td>t:</td> <td></td> <td>Х</td> <td>C:¥</td>                   | t:                                                                                                    |            | Х                                          | C:¥   |
| X     C¥       X     C¥       X     Y       X     Y       Y     Y       X     Y       X     Y       Y     Y       Y     Y       Y     Y       Y     Y       Y     Y       Y     Y       Y     Y       Y     Y       Y     Y       Y     Y<                                                              | the second                                                                                                    |            | Х                                          | C:¥   |
| X     C.¥       X     C.¥       X     C.¥       X     C.¥       X     C.¥       X     C.¥       >     X       C     X       X     C.¥       X     C.¥       X     C.¥       X     C.¥       >     X       C     X       X     C.¥       >     >       >     X       C     X       >     X       C     X       >     X       C     X       >     X       C     X       S     X       C     X       S     X       C     X       S     X       D     X       S     X       D     X       D     X       D     X       D     X       D     X       D     X       D     X       D     X       D     X       D     X       D     X       D     X       D     X       D     X   <                                                                   | 51 - HEE                                                                                                    |            | ×                                          | C:¥   |
| <ul> <li>X C¥</li> <li>X C¥</li> <li>X C¥</li> <li>X C¥</li> <li>X C¥</li> <li>&gt;</li> <li>案付可能回数 1 ✓</li> <li>添付可能期間 2022/08/18 ✓ 18:44:42 ÷</li> <li>依頼理由</li> <li>ファイル特ち出し承認を依頼します。</li> </ul>                                                                                                    | 11 - HEF                                                                                                    |            | X                                          | C:¥   |
| X         C¥            >           ●添付可能回数         1           ●添付可能期間         2022/08/18 ∨           ●添付可能期間         2022/08/18 ∨           ●添付可能期間         2022/08/18 ∨           ●添付可能規間         2022/08/18 ∨           ●添付可能規間         2022/08/18 ∨           ●添付可能規間         2022/08/18 ∨           ●添付可能規目         2022/08/18 ∨           ●添付可能規目         2022/08/18 ∨           ●添付可能規目         2022/08/18 ∨           ●添付可能規目         2022/08/18 ∨           ●添付可能規目         2022/08/18 ∨           ●添付可能規目         2022/08/18 ∨           ●添付可能規目         2022/08/18 ∨           ●添付可能規目         2022/08/18 ∨           ● 添付         ●           ● 添付         ●           ● 添付         ●                                          | t:                                                                                                    |            | X                                          | C:¥   |
| 実行期限<br>●添付可能回数 1 ~<br>○添付可能期間 2022/08/18 ~ 18:44:42 ↓<br>体積理由<br>ファイル持ち出し承認を依頼します。                                                                                                    | The second line                                                                                                |            | Х                                          | C:¥   |
| NI-111174.                                                                                                    | ○添付可能期間 ★積理由                                                                                                   | 2022/08/18 | √ 18:44:42                                 | -     |
|                                                                                                    | <ul> <li>○添付可能期間</li> <li>依頼理由</li> <li>○アイル持ち出し減</li> <li>持ち出し先</li> <li>決裁者選択</li> </ul>                     | 2022/08/18 | ✓ 18:44:42 ►₀                              |       |
| PCFILTER管理者 ~                                                                                                    | <ul> <li>添付可能期間</li> <li>依頼理由</li> <li>ファイル持ち出し利</li> <li>持ち出し先</li> <li>決載者選択</li> <li>PCFILTER管理者</li> </ul> | 2022/08/18 | <ul> <li>✓ 18:44:42</li> <li>T₀</li> </ul> | ×     |

- > ファイル追加 : 持ち出し承認を申請するファイルを追加します。
- > 持ち出し承認依頼 : 持ち出し申請するファイル情報が表示されます。
- ▶ 実行期限 : 添付するファイルの回数または期間を設定します。
- ▶ 申請理由 : 持ち出し申請事由を入力します。
- ▶ 持ち出し先 : 持ち出しする場所を入力します。
- > 決裁者選択 : 持ち出し確認を受ける決裁者を選択します。
- ▶ 持ち出し承認申請 : 持ち出し申請を進行します。

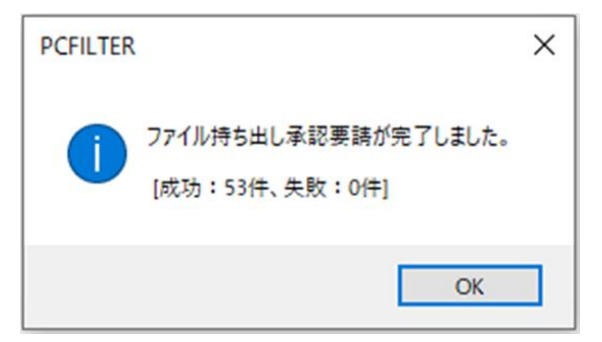

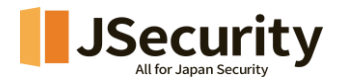

- 「(メディア保存)持ち出し可能検査」
  - 1. プログラムファイルを添付するために、持ち出しファイルに個人情報が含まれているかどうかを検査しま す。

| 狩ち出し可能便宜リスト                                                                      |                                | ファイルル             | 自力  |
|----------------------------------------------------------------------------------|--------------------------------|-------------------|-----|
| ファイル名                                                                            | タイプ                            | 転送                |     |
|                                                                                  | Х                              | Х                 |     |
|                                                                                  | X                              | Х                 |     |
|                                                                                  | X                              | X                 |     |
| <b>N</b>                                                                         | Х                              | Х                 |     |
|                                                                                  |                                |                   |     |
| 持ち                                                                               | 出L可能検査                         | 坊出し承認要            | ŧii |
| 持ち<br>ファイル特ち出しパス<br>*検査請集「可能」ファイルのみ持ちは                                           | 出し可能検査                         | 坊出し承認要            | ŧ   |
| <mark>持ち</mark><br><b>ファイル持ち出しバス</b><br>▶検査結果[可能]ファイルのみ持ち出<br>▶検査結果[不可]ファイルは、管理者 | 出し可能検査 持<br>はします。<br>の承認後、持ち出し | ち出し承認要<br>することができ |     |

- > ファイル追加 : 持ち出し可能かどうかを検査するファイルを追加します。
- ▶ 持ち出し可能検査リスト : 検査対象の持ち出しファイル情報が表示されます。
- > 持ち出し可能検査進行率を表示します。
- 2. 持ち出し可能検査 : 登録されたファイルの持ち出し可能検査を実行します。

| PCFILTER |                                                 | × |
|----------|-------------------------------------------------|---|
| 1        | 検査完了。検査結果転送可能なファイルに対して外部転送プログラムを<br>通じて添付が可能です。 |   |
|          | - 転送可能:18個<br>- 転送不可:35個                        |   |
|          | OK                                              |   |

- 3. ファイル持ち出しパス : 持ち出し可能ファイルの持ち出し先を選択します。
- 「(メディア保存)持ち出し承認申請」

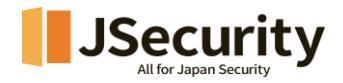

4. 持ち出し承認申請 : 持ち出し承認を申請します。

| 🔋 (プログラムファ・              | イル添付)非 | 特ち出し承認依頼 | <b>1</b>    |
|--------------------------|--------|----------|-------------|
| 持ち出し承認依頼                 |        |          | ファイル追加      |
| ファイル名                    |        | 状態       | パス ^        |
| :                        |        | ×        | C:¥≣:=ssame |
| :                        |        | X        | C:¥         |
| :                        |        | X        | C:¥E:=====  |
| :                        |        | X        | C:¥=======  |
| :                        |        | X        | C:¥=:=====  |
| t                        |        | X        | C:¥≡s==== ∨ |
| <                        |        |          | >           |
| <b>依頼理由</b><br>ファイル持ち出し承 | 認を依頼しま | ます。      | ~           |
| 持ち出し先                    |        |          |             |
| PCFILTER管理者              |        |          | ~           |
|                          |        | 持ち出し承認体  | 頼開じる        |

- > ファイル追加 : 持ち出し承認を申請するファイルを追加します。
- ▶ 持ち出し承認依頼 : 持ち出し申請するファイル情報が表示されます。
- > 実行期限 : 添付するファイルの回数または期間を設定します。
- > 申請理由 : 持ち出し申請事由を入力します。
- ▶ 持ち出し先 : 持ち出しする場所を入力します。
- > 決裁者選択 : 持ち出し確認を受ける決裁者を選択します。
- ▶ 持ち出し承認申請 : 持ち出し申請を進行します。